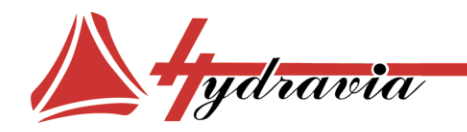

Россия, 194156, Санкт-Петербург, пр. Энгельса, д. 33, к. 1, офис 603 Тел./Факс: +7 812 7021242 +7 812 7021241 e-mail: info@hydravia.ru www.hydravia.ru ИНН 7806158571 КПП 780201001 ОГРН 1047811020784

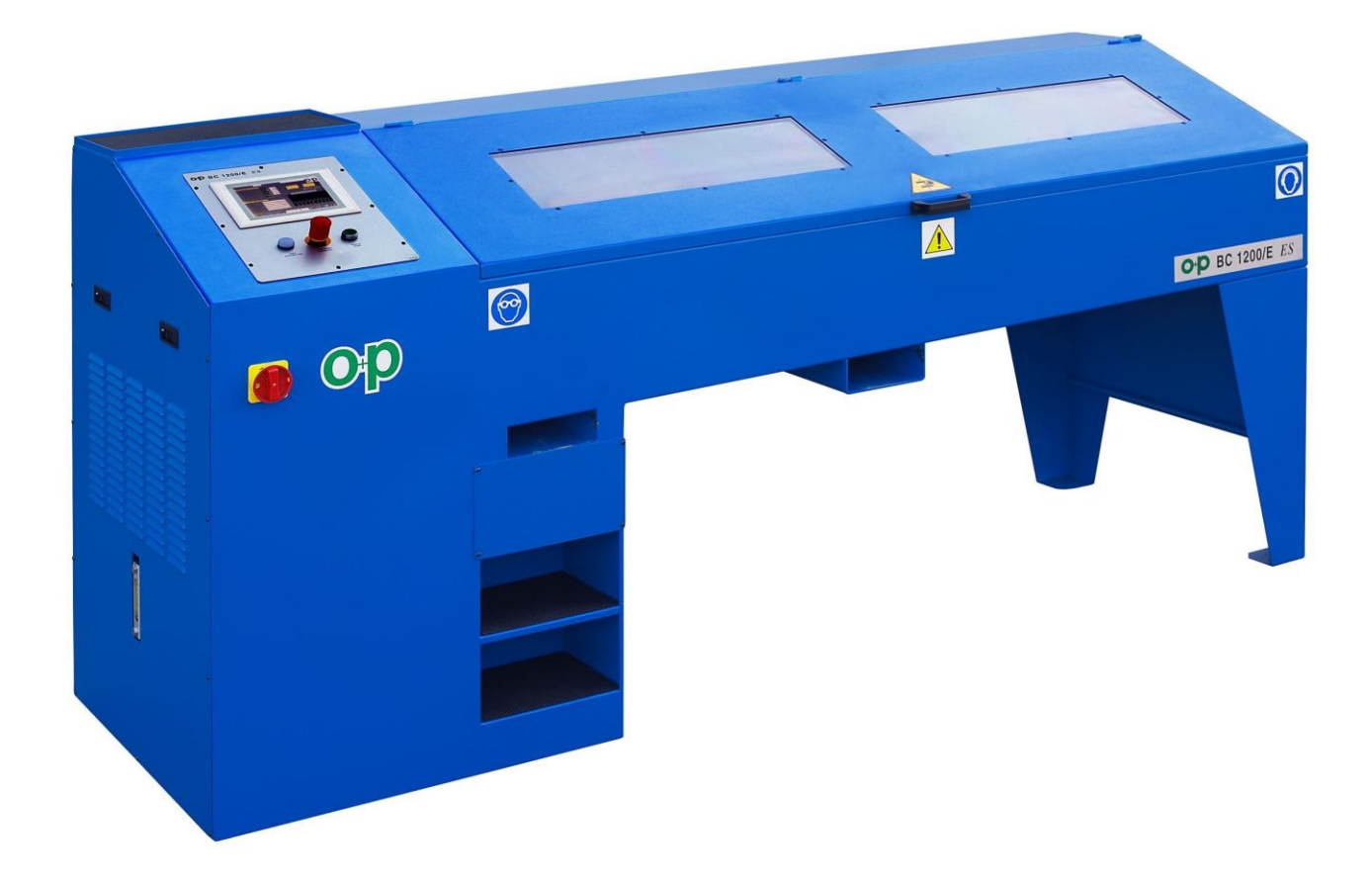

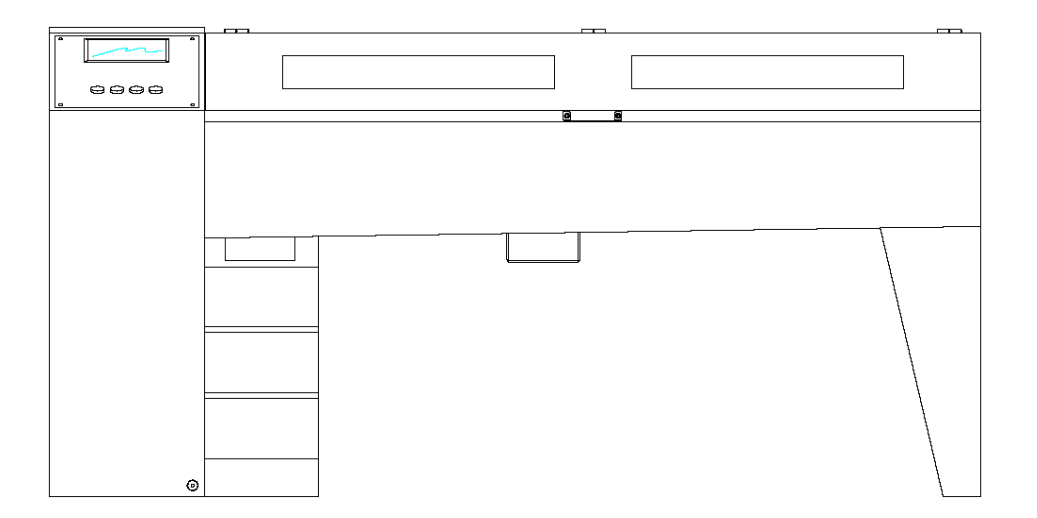

Руководство по эксплуатации

BC 1200 / E ES Touch panel TP170/B

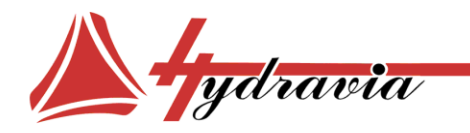

Россия, 194156, Санкт-Петербург, пр. Энгельса, д. 33, к. 1, офис 603 Тел./Факс: +7 812 7021242 +7 812 7021241 e-mail: info@hydravia.ru www.hydravia.ru ИНН 7806158571 КПП 780201001 ОГРН 1047811020784

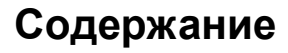

| Сертификат                   | 3  |
|------------------------------|----|
| Правила техники безопасности | 4  |
| Характеристики машины        | 5  |
| Перемещение/транспортировка  | 7  |
| Установка                    | 7  |
| Освещенность                 | 7  |
| Техобслуживание              | 8  |
| Панель управления            | 8  |
| Перед началом работы         | 10 |
| Установка даты и времени     | 12 |
| Установка типа работ         | 13 |
| Ввод установок               | 14 |
| Статические испытания        | 17 |
| Импульсные испытания         | 25 |
| Гидравлическая схема         | 31 |
| Электрическая схема          | 33 |

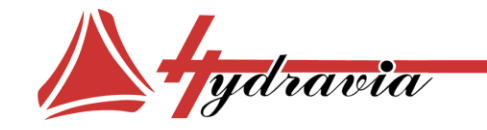

Россия, 194156, Санкт-Петербург, пр. Энгельса, д. 33, к. 1, офис 603 Тел./Факс: +7 812 7021242 +7 812 7021241 e-mail: info@hydravia.ru www.hydravia.ru ИНН 7806158571 КПП 780201001 ОГРН 1047811020784

DICHIARAZIONE DI CONFORMITA' DECLARATION OF CONFORMITY D.P.R.459 DEL 24 LUGLIO 1996 RECEPIMENTO DIRETTIVA MACCHINE 98/37/CE 73/23/CEE 89/336/CEE MACHINE DIRECTIVES 98/37/CE 73/23/CEE 89/336/CEE E SUCCESSIVE MODIFICHE

AND FOLLOWING AMENDMENTS

NOI WE

## <u> OP S.r.l.</u>

( nome del fabbricante o del suo mandatario stabilito nella comunità - supplier's name)

#### Via Serpente, 97 - 25131 BRESCIA

( indirizzo completo - *address*)

DICHIARIAMO SOTTO LA NOSTRA ESCLUSIVA RESPONSABILITA' CHE IL PRODOTTO : DECLARE UNDER OUR SOLE RESPONSIBILITY THAT THE PRODUCT :

#### BC 1200 PLC

serial number :

( nome - name, tipo- type, modello - model, nº di serie - serial number )

 La macchina non rientra nell'elenco contenuto nell'All. IV della Direttiva Macchine 98/37/CE. The machine is not part of the list included in All. IV Direttiva Macchine 98/37/CE.

- La macchina rispetta i requisiti essenziali di sicurezza indicati sulla Direttiva Macchine 98/37/CE

   73/23/CEE 89/336/CEE e successive modifiche.
   The machine follows the safety requirements included in the Direttiva Macchine 98/37/CE 73/23/CEE 89/336/CEE and its following modifications.
- La macchina è provvista di marcatura CE. The machine is provided with CE mark.
- Norme di riferimento applicate: EN 292-2 EN 60204-1 CEI EN 61000-6-4 CEI EN 61000-6-2
   Applied references normative: EN 292-2 EN 60204-1 CEI EN 61000-6-4 CEI EN 61000-6-2

LA PRESENTE DICHIARAZIONE DI CONFORMITÀ HA VALIDITÀ A DECORRERE DALLA DATA DELLA BOLLA DI CONSEGNA. THE DECLARATION OF CONFORMITY HAS VALIDITY STARTING FROM THE DATE ON THE DELIVERY NOTE DANIELE PIANTONI

(nome e firma o timbratura della persona autorizzata) (name and signature or equivalent marking of authorized person) IL MODELLO DELLA PRESENTE DICHIARAZIONE E' CONFORME A QUANTO PREVISTO NELLA NORMA this model of declaration is in conformity as provided in the rule UNI CEI EN ISO / IEC 17050-1 / 17050-2

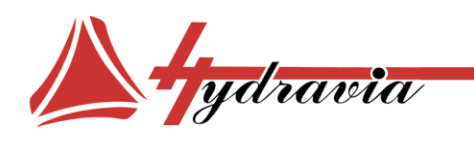

Россия, 194156, Санкт-Петербург, пр. Энгельса, д. 33, к. 1, офис 603 Тел./Факс: +7 812 7021242 +7 812 7021241 e-mail: info@hydravia.ru www.hydravia.ru ИНН 7806158571 КПП 780201001 ОГРН 1047811020784

# Правила техники безопасности

Убедитесь в том, что станок установлен на ровной поверхности. Выберите достаточное по размеру помещение. Производитель не несет никакой ответственности за повреждения, причиненные по небрежности при несоблюдении данной инструкции.

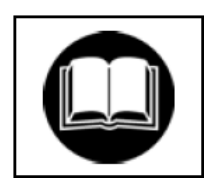

- 1. НИКОГДА НЕ НАЧИНАЙТЕ РАБОТЫ до тех пор, пока не прочитали инструкцию и не поняли все пункты.
- 2. Тестирование будет безопасным при соблюдении нижеприведенных правил.
- 3. ВНИМАНИЕ! Это очень важно! Вся работа на станке производится одним рабочим.
- 4. Данная инструкция выдается рабочему, работающему на оборудовании, и хранится у него. Ответственность за это лежит на владельце оборудования.

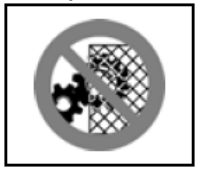

- 5. Защитный кожух никогда не снимается и не перемещается.
- 6. Перед подключением проверьте заземление машины.
- 7. Проверьте, соответствуют ли характеристики вашей электрической сети характеристикам напряжения и частоты станка.
- 8. Никогда не используйте поврежденные провода и штепселя. Все провода должны быть вынесены за пределы рабочей зоны и не препятствовать работе.
- 9. Всегда отключайте станок при проведении технического обслуживания, операции по обслуживанию должен проводить специально обученный рабочий.
- 10. Убедитесь в том, что провода находятся в специальных защитных кожухах.

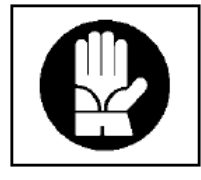

- 11. При работе обязательны рабочая одежда и защитные перчатки.
- 12. К работе на станке могут допускаться только квалифицированные совершеннолетние сотрудники (для неквалифицированных рабочих прохождение обучения обязательно).
- 13. Во время работы всегда следуйте инструкции и обозначениям на машине
- 14. Наше оборудование создано с учетом всех существующих требований безопасности, поэтому еще раз советуем строго следовать данной инструкции.
- 17. Движущиеся части должны содержаться в чистоте и быть хорошо смазанными.
- 18. Для поддержания первоначальных характеристик и сертификационных данных должны использоваться оригинальные запасные части.
- 19. Не пытайтесь ремонтировать станок сами, всегда обращайтесь к производителю.

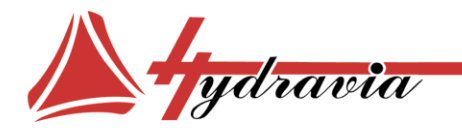

Россия, 194156, Санкт-Петербург, пр. Энгельса, д. 33, к. 1, офис 603 Тел./Факс: +7 812 7021242 +7 812 7021241 e-mail: info@hydravia.ru www.hydravia.ru ИНН 7806158571 КПП 780201001 ОГРН 1047811020784

# ПРОЧИТАЙТЕ ИНСТРУКЦИЮ ПО ПРИМЕНЕНИЮ И ОБСЛУЖИВАНИЮ

Очень важно хранить инструкцию в непосредственной близости от станка, в наиболее доступном месте. Инструкция поможет обеспечить всеми необходимыми знаниями о станке, о его применении и техническом обслуживании, о том, как работать, соблюдая все нормы безопасности. Инструкция, при работе в соответствии с предписанными в ней правилами, является неотъемлемой частью станка и должна сопровождать станок в течение всей работы на нем.Инструкции и предупреждения должны быть прочитаны с вниманием из соображений безопасности и при установке и при работе на станке. Не вносите никаких изменений в инструкции без письменного согласования с производителем или дистрибьютором.

## внимание

Оператор станка несет персональную ответственность не только за себя, но и за других людей, которые могут оказаться в опасной близости от станка при использовании. Перед началом работы всегда внимательно прочитайте инструкцию. Это поможет безопасно провести тестирование. Храните инструкцию для будущих инструктажей.

Станок сконструирован удобным для работы. Его надежность и продолжительность работы будет более эффективной при заботливом отношении и соблюдении всех регулярных обслуживаний.

Тестирующая жидкость AGIP H LIFT 46, поставляемая O+P, соответствует нормам по безопасности химических веществ и имеет сертификат D.P.R. № 691 от 23.08.1982, соответствует параметрам безопасности D.M. от 28.01.1992, часть 10.

## Характеристики машины

Перед вами станок, созданный для подачи высокого давления для тестирования рукавов, небольших цилиндров и гидравлических компонентов. Он позволяет проводить испытания как статическим так и импульсным давлением. Станок снабжен вспомогательным инструментом для проведения тестов и также возможно изготовление нестандартного инструмента. Особое внимание уделено безопасности работы на станке, испытания могут проводиться только при закрытом испытательном резервуаре и его нельзя открывать до тех пор пока подача давления не будет прекращена. Особенно хочется отметить некоторые правила работы со станком

- Избегайте тестирования на станке гидрокомпонентов, имеющих острые края и заусенцы
- Используйте все возможности управления станком, т. к. при правильном вводе данных станок обеспечит полностью безопасную работу.

ПРЕДОХРАНИТЕЛИ. Станок оснащен предохранителями, препятствующими открытию испытательного резервуара во время подачи давления. Кроме того, станок снабжен кнопкой экстренного отключения, если возникнет необходимость. Также регулятор давления гидравлической системы поддерживает необходимый диапазон подачи давления.

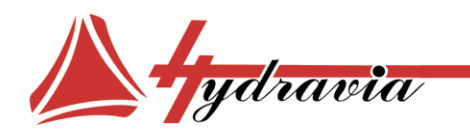

Россия, 194156, Санкт-Петербург, пр. Энгельса, д. 33, к. 1, офис 603 Тел./Факс: +7 812 7021242 +7 812 7021241 e-mail: info@hydravia.ru www.hydravia.ru ИНН 7806158571 КПП 780201001 ОГРН 1047811020784

## Краткий перечень основных частей машины:

- Металлический каркас, содержащий испытательный резервуар, который вмещает в себя пневмо-гидравлический насос, который осуществляет как подачу давления в систему так и управление всей пневмо-гидро системой. С фронтальной стороны расположены удобные держатели для инструмента.
- Испытательный резервуар, оборудованный прозрачными экранами, изготовленный Lexan, что позволяет рабочему следить за выполнением операций. Содержит два блока, правый, скользящий по направляющим с коннекторами для подсоединения рукавов и других компонентов, что позволяет испытывать рукава любой длины.
- Регулятор давления и регулятор динамических импульсов это сердце испытательной системы. Состоит из электро-пневматического регулятора и пневмо-гидравлического усилителя давления. Отношение увеличения между входящим давлением жидкости и давлением выхода 1:10 bar. Жидкость, использующаяся при испытаниях AGIP H LIFT 46.
- Панель управления особенность панели управления (сенсорная панель) это то, что позволяет изменять давление с помощью экрана. Эта панель позволяет вводить установки испытаний, время циклов, число циклов и продолжительность откачки воздуха из гидрокомпонентов, эта панель может быть настроена на специфические требования.

ВНИМАНИЕ, это очень важно. При проведении испытаний обращайте внимание на то чтобы испытания не начались пока весь воздух содержащийся в системе не будет выкачан. Это необходимо для того чтобы тестирующая жидкость заполнила тестируемый элемент полностью.

ВНИМАНИЕ! Никогда не одевайте грязные перчатки и не используйте острые предметы при работе с сенсорным экраном.

Для корректного ввода команд удерживайте кнопки не больше секунды.

| Технические<br>характеристики       | BC 1200/E ES  |
|-------------------------------------|---------------|
| Габариты испытательного резервуара  | 2000x830x300  |
| Габариты                            | 2500x955x1200 |
| Увеличение подаваемого<br>давления  | 1:10          |
| Мощность двигателя                  | 4 kW          |
| Максимальное испытательное давление | 1200 bar      |
| Электрические<br>характеристики     | 380 V-50Hz    |
| Bec                                 | 620           |
| Заполнение насоса                   | 16,6 лит/мин  |

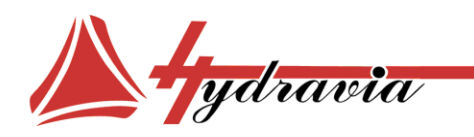

Россия, 194156, Санкт-Петербург, пр. Энгельса, д. 33, к. 1, офис 603 Тел./Факс: +7 812 7021242 +7 812 7021241 e-mail: info@hydravia.ru www.hydravia.ru ИНН 7806158571 КПП 780201001 ОГРН 1047811020784

Вместимость бака для жидкости 100 литров

# Перемещение/транспортировка

 Если станок нужно перевозить или перемещать используйте кран. Петли при этом присоединяются к ножкам станка. Использование погрузчика не рекомендуется, так как станок широкий и длинный. Если возникает необходимость в перевозке станка очень важно обеспечить твердую и ровную поверхность в транспортном средстве, обязательно закрепляйте станок, и следите за тем, чтобы центр тяжести станка не был слишком высоко, во избежание несчастных случаев.

# Освещенность

Станок может быть использован только в хорошо освещенном помещении. Если обеспечить хорошее освещение не представляется возможным, работа на станке запрещена.

## Надписи и предупреждения на станке

Станок поставляется с табличками, содержащими предупреждения, необходимые для безопасной работе на станке. Ежедневно проверяйте износ и читаемость всех надписей и предупреждений на станке.

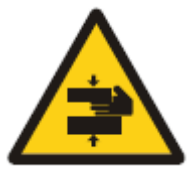

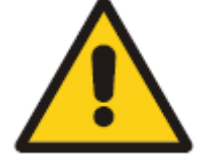

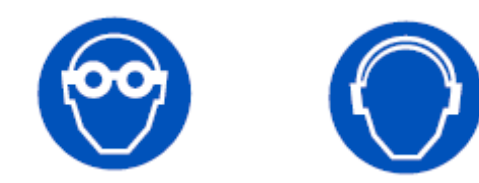

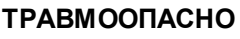

АСНО ВЫСОКОЕ НАПРЯЖЕНИЕ

ЗАЩИТА ДЛЯ ГЛАЗ ЗАЩИТА ДЛЯ СЛУХА

# Профилактическое обслуживание

- Всегда перед использованием проверьте состояние защитных кожухов, соединителей и труб. Проверьте нет ли протечек масла.
- Ежедневно проверяйте износ и читаемость всех надписей и предупреждений на станке.
- Периодически проверяйте соединение трубок на центральном узле и остальные соединения. Заменяйте их если они вышли из строя.
- Периодически проверяйте не забиты ли фильтры, по возможности чаще меняйте фильтроэлементы.

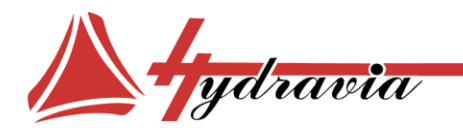

Россия, 194156, Санкт-Петербург, пр. Энгельса, д. 33, к. 1, офис 603 Тел./Факс: +7 812 7021242 +7 812 7021241 e-mail: info@hydravia.ru www.hydravia.ru ИНН 7806158571 КПП 780201001 ОГРН 1047811020784

## Техобслуживание

СЛЕДУЙТЕ ЭТИМ НЕСЛОЖНЫМ ПРАВИЛАМ ДЛЯ ПОДДЕРЖАНИЯ СТАНКА В РАБОТОСПОСОБНОМ СОСТОЯНИИ.

- Периодически чистите или заменяйте фильтры в системе подачи рабочей жидкости, фильтр находиться на крышке бака. Открутите болты для того чтобы получить к нему доступ, снимите крышку фильтра и достаньте фильтроэлемент. Система оснащена двумя дополнительными фильтрами в нижней части бака, установленными системе ведущей к насосу. Фильтры имеют силу фильтрации 60µ на входе и 20µ на выходе.
- Меняйте фильтр для жидкости, расположенный над баком каждые два или три месяца.
- Меняйте рабочую жидкость, когда она сильно загрязнена.
- Проверяйте работу выключателей и концевых выключателей.
- Важно, чтобы все работы на станке и по его обслуживанию проводил обученный персонал.
- Никогда не производите работ по обслуживанию станка при не выключенном станке.
- Поверхность всех двигающихся частей всегда должна быть смазана тонким слоем смазки.
- Проверяйте работу насоса, а также плотность всех соединений.
- Мы рекомендуем при работе обязательно одевать рабочую одежду, защитные очки, наушники и защитные перчатки.
- После проведения техобслуживания обязательно все снятые защитные кожухи должны быть поставлены на место.

# ЗАПАСНЫЕ ЧАСТИ

Аксессуары, запасные части могут быть заказаны у компании О Р по серийным номерам указанным в данной инструкции.

# Панель управления (рис. 1)

- 1. Сенсорная панель управления. С ее помощью устанавливается вид, параметры испытаний, время цикла, количество циклов и продолжительность откачки воздуха из гидрокомпонентов, эта панель может быть настроена на специальные требования.
- 2. Индикатор
- 3. Кнопка мгновенной остановки
- 4. Кнопка START для фактического включения станка. Когда она включена, индикатор кнопки показывает, что крышка закрыта. Если индикатор не загорается, значит крышка открыта.

Россия, 194156, Санкт-Петербург, пр. Энгельса, д. 33, к. 1, офис 603 Тел./Факс: +7 812 7021242 +7 812 7021241 e-mail: info@hydravia.ru www.hydravia.ru ИНН 7806158571 КПП 780201001 ОГРН 1047811020784

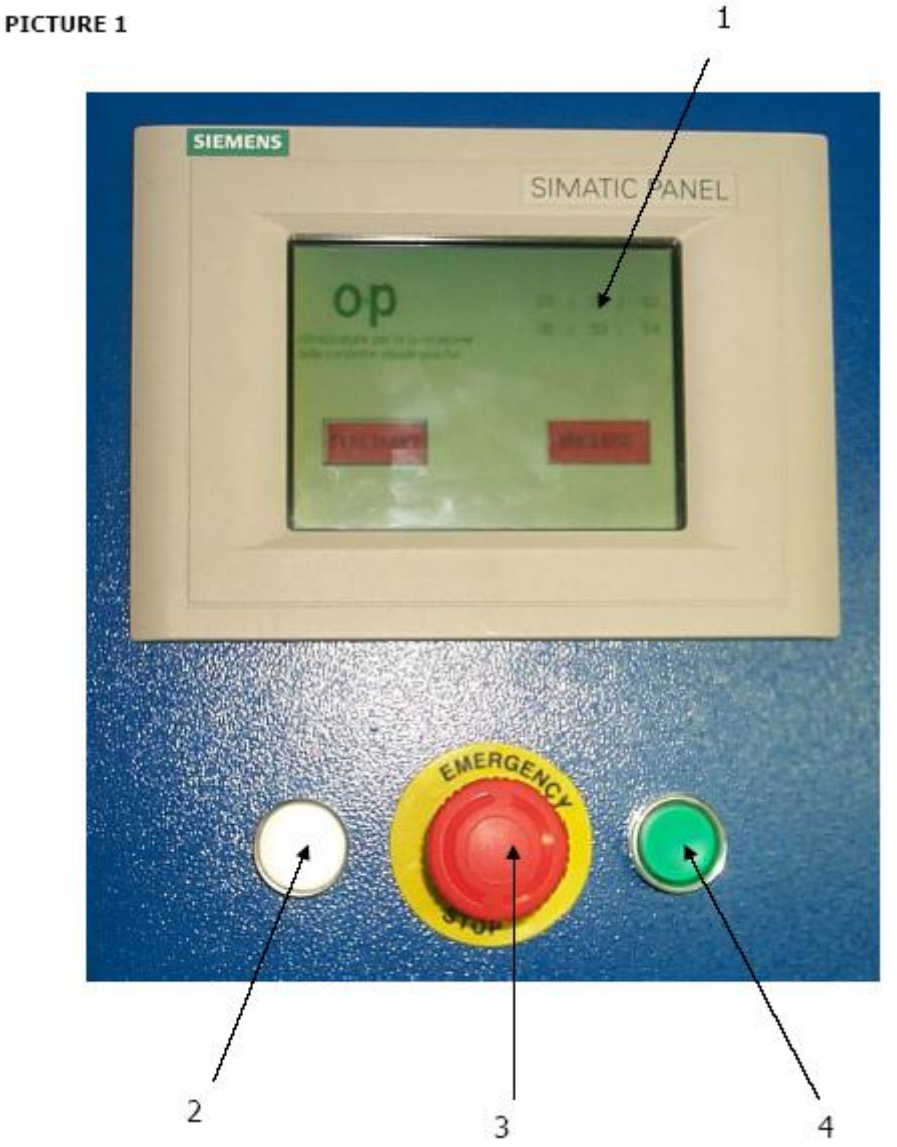

## Рис. 1Панель управления

ydravia

**1. Сенсорная панель управления**. С ее помощью устанавливается вид, параметры испытаний, время цикла, количество циклов и продолжительность откачки воздуха из гидрокомпонентов, эта панель может быть настроена на специальные требования.

- 2. Индикатор
- 3. Кнопка мгновенной остановки
- **4.** Кнопка START для фактического включения станка. Когда она включена, индикатор кнопки показывает, что крышка закрыта. Если индикатор не загорается, значит крышка открыта.

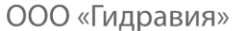

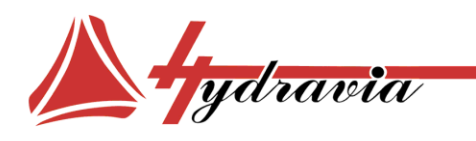

Россия, 194156, Санкт-Петербург, пр. Энгельса, д. 33, к. 1, офис 603 Тел./Факс: +7 812 7021242 +7 812 7021241 e-mail: info@hydravia.ru www.hydravia.ru ИНН 7806158571 КПП 780201001 ОГРН 1047811020784

## Перед началом работы

- Убедитесь в том, что уровень рабочей жидкости достаточен.
- Убедитесь в том, что электрическое соединение станка произведено правильно.

## НАЧАЛО РАБОТЫ

## Перед началом работы еще раз внимательно перечитайте инструкцию.

- Подсоедините рукав или испытываемый гидрокомпонент к соединителям (поз.1 рис 2), используя адаптеры, если необходимо. Левый блок зафиксирован (поз.3 рис 2), в то время как правый блок (поз.2 рис 2) скользит по направляющим, что позволяет настроить нужное расстояние для испытаний. Закройте защитную крышку станка, поверните главный выключатель в положение ОN И НАЖМИТЕ НА ЗЕЛЕНУЮ КНОПКУ СТАНКА.
- 2. Введите испытательное давление с помощью сенсорного экрана. ОЧЕНЬ ВАЖНО чтобы воздух был полностью откачен из тестируемого элемента до начала заполнения его рабочей жидкостью. Насос работает с давлением 120 бар, со скоростью 16,6 литров/минуту, например если мы хотим испытать рукав 2" с внутренним диаметром 51 мм, длиной 1 м мы должны ждать 7 секунд до полного заполнения.
- Выберите вид испытания статический или импульсный. Если выбрали импульсное испытание, выберите количество циклов и отрегулируйте паузы и время работы.
- Нажмите кнопку Start cycle (начало цикла) с вводом параметров. Если возникнут проблемы внутри испытательного резервуара нажмите кнопку экстренной остановки.
- Нажмите СТОП, чтобы остановить статический тест или подождите пока не кончится выбранное вами количество импульсных циклов. Через короткое время. Необходимое для того, чтобы жидкость покинула испытываемый элемент, откройте крышку и можно снять гидрокомпонент. Для безопасности убедитесь в том, что давление, показываемое на экране, снизилось до нуля перед открытием.

**ВНИМАНИЕ это очень важно.** При проведении испытаний обращайте внимание на то чтобы испытания не начались пока весь воздух, содержащийся в системе, не будет выкачан. Это необходимо для того чтобы тестирующая жидкость заполнила тестируемый элемент полностью.

**ВНИМАНИЕ.** Для корректного использования станка, два блока справа должны быть соединены с одним слева. Поэтому, если часть только с одним соединителем тестируется, дальнейшая труба должна быть соединенной с двумя свободными.

Россия, 194156, Санкт-Петербург, пр. Энгельса, д. 33, к. 1, офис 603 Тел./Факс: +7 812 7021242 +7 812 7021241 e-mail: info@hydravia.ru www.hydravia.ru ИНН 7806158571 КПП 780201001 ОГРН 1047811020784

Рисунок 2.

Aydravia

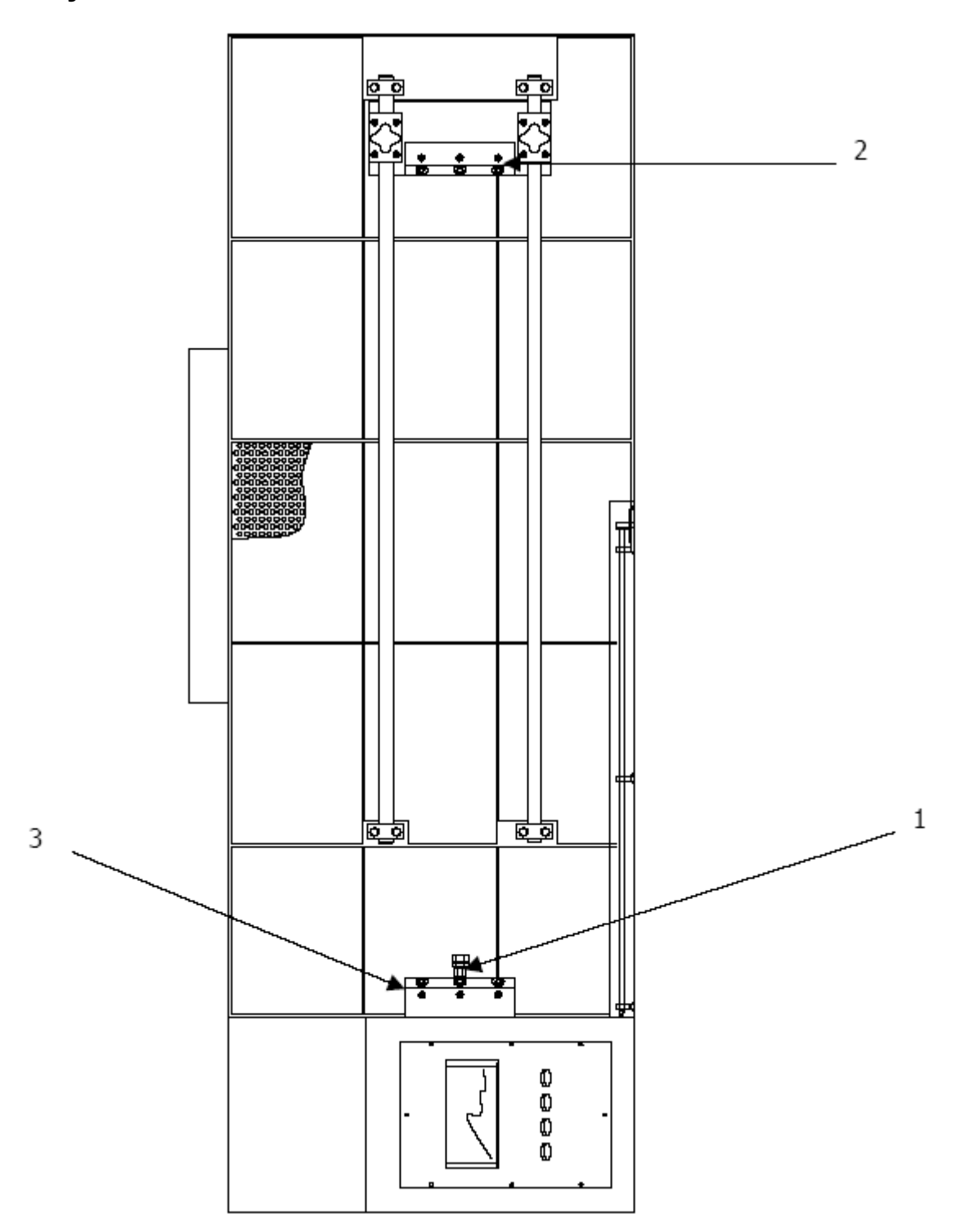

Россия, 194156, Санкт-Петербург, пр. Энгельса, д. 33, к. 1, офис 603 Тел./Факс: +7 812 7021242 +7 812 7021241 e-mail: info@hydravia.ru www.hydravia.ru ИНН 7806158571 КПП 780201001 ОГРН 1047811020784

## Установка даты и времени.

ydravia

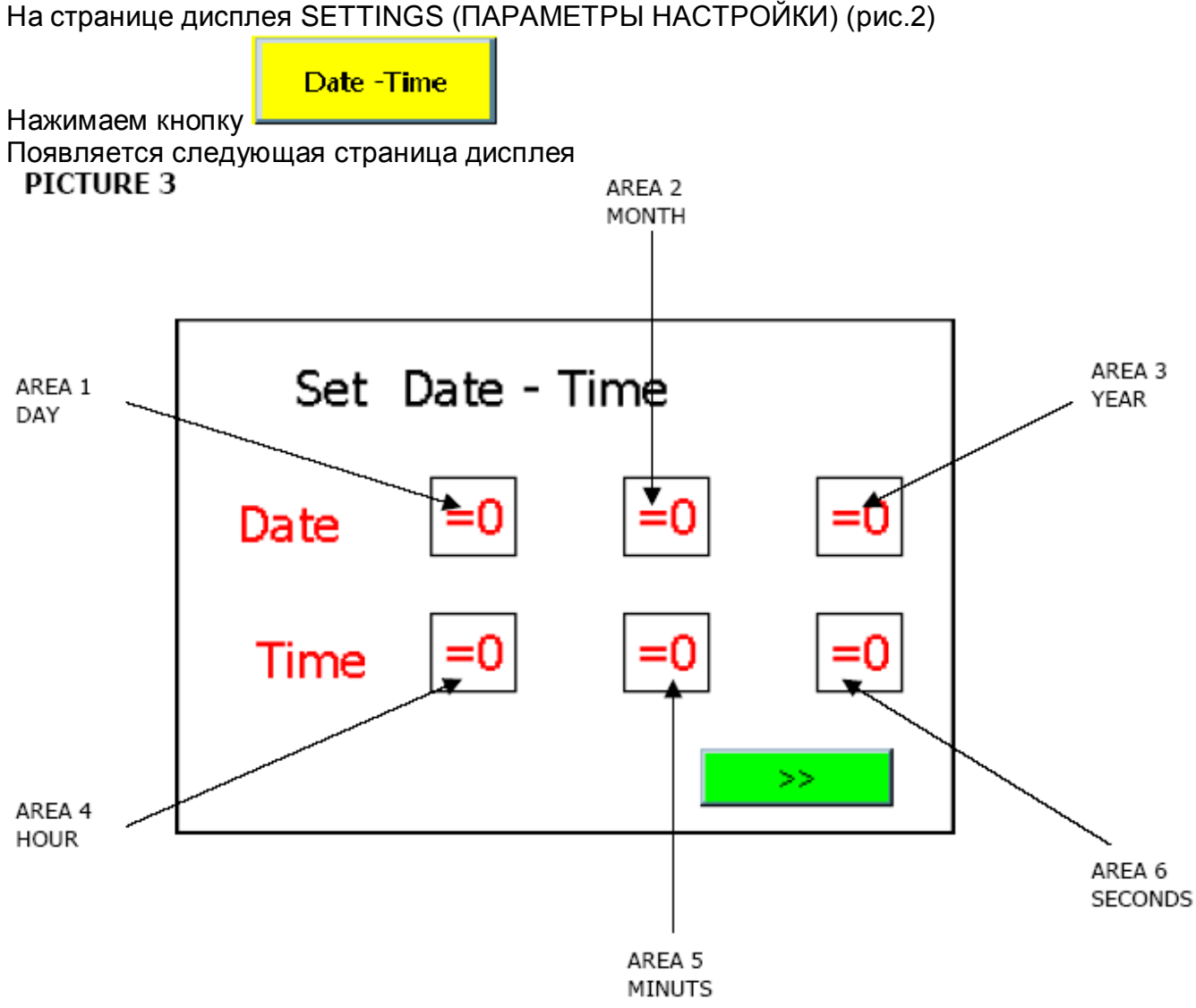

## Рис.3

Нажмите на кнопку **AREA 1 DAY** и введите требуемую дату с помощью кнопок с 0 до 9 Кнопкой **ESC** можно покинуть страницу дисплея без сохранения данных Кнопкой **BSP** можно удалить неправильные данные С помощью кнопок <=> kypcop двигается вправо и влево.

После ввода остальных значений нажмите соответствующие кнопки <-----

ВНИМАНИЕ. Для корректного ввода информации на экране удерживайте кнопку не менее 1 секунды.

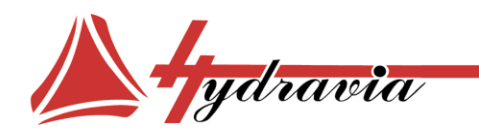

Россия, 194156, Санкт-Петербург, пр. Энгельса, д. 33, к. 1, офис 603 Тел./Факс: +7 812 7021242 +7 812 7021241 e-mail: info@hydravia.ru www.hydravia.ru ИНН 7806158571 КПП 780201001 ОГРН 1047811020784

# Установка типа работ.

Со страницы SETTINGS (ПАРАМЕТРЫ НАСТРОЙКИ) меню выбор типа работ можно достигнув, нажав на кнопку \_\_\_\_\_, переходите на страницу 4, пройдя по этому пути можно выбрать

- Тест при статическом давлении •
- Тест при импульсном давлении •
- Установки

| O+P Choosing process |               |  |  |  |  |
|----------------------|---------------|--|--|--|--|
| Static Cycle         | Impulse Cycle |  |  |  |  |
|                      |               |  |  |  |  |
| <<                   | Prescriptions |  |  |  |  |
| Рис. 4               |               |  |  |  |  |

Чтобы выбрать статический тест нажмите

Чтобы выбрать импульсный тест нажмите

Чтобы ввести установки нажмите кнопку

Prescriptions ВНИМАНИЕ. Для корректного ввода информации на экране удерживайте кнопку не

менее 1 секунды.

Россия, 194156, Санкт-Петербург, пр. Энгельса, д. 33, к. 1, офис 603 Тел./Факс: +7 812 7021242 +7 812 7021241 e-mail: info@hydravia.ru www.hydravia.ru ИНН 7806158571 КПП 780201001 ОГРН 1047811020784

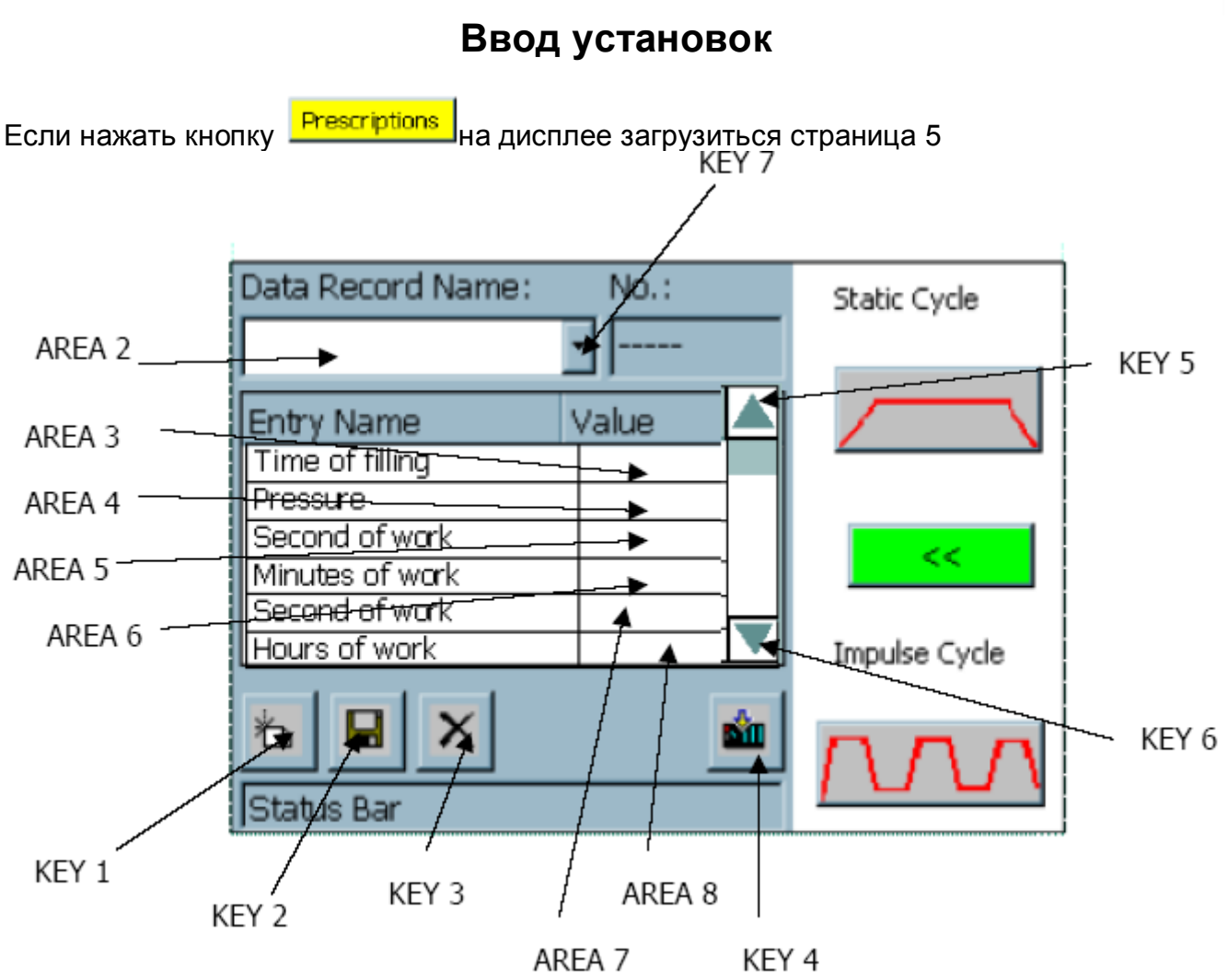

Эта страница дает нам возможность сохранить

• Название тестируемого объекта

ydravia

- Время заполнения
- Давление
- Секунды работы
- Минуты работы
- Интервал
- Время освобождения
- Штриховой счетчик

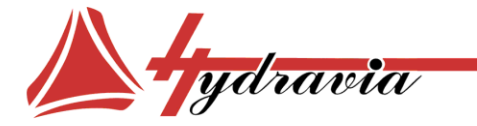

Россия, 194156, Санкт-Петербург, пр. Энгельса, д. 33, к. 1, офис 603 Тел./Факс: +7 812 7021242 +7 812 7021241 e-mail: info@hydravia.ru www.hydravia.ru ИНН 7806158571 КПП 780201001 ОГРН 1047811020784

## Сохранение имени объекта и параметров испытаний

Нажав кнопку Кеу1

Курсор помещается в позицию Area 2

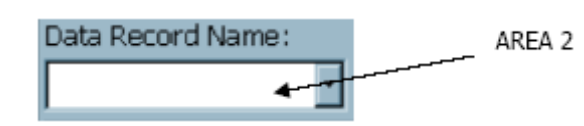

В этом пространстве можете с помощью цифровых кнопок от **0** до **9** а алфавитных от **A** до **Z** ввести нужное значение.

Кнопкой **ESC** можно покинуть страницу дисплея без сохранения данных Кнопкой **BSP** можно удалить неправильные данные

С помощью кнопки **SHIFT** можно переключать размер букв

После ввода всех данных нажмите кнопку <----

## Valore

При переводе курсора в позицию Area 3 с помощью кнопок цифр можно ввести «время заполнения» в секундах.

В этом пространстве можете с помощью цифровых кнопок **от 0 до 9** и алфавитных **от А до F d**вести нужное значение/

Кнопкой ESC можно покинуть страницу дисплея без сохранения данных Кнопкой BSP можно удалить неправильные данные

С помощью кнопки SHIFT можно переключать размер букв/

После ввода всех данных нажмите кнопку <----

Чтобы установить давление, рабочие секунды, минуты, часы, интервал, время освобождения и счетчик, проделайте те же процедуры, нажимая кнопки AREAS 4-5-6-7-8-9-10-11. Смотрите страницу 5.

| Чтобы выйти за границы видимой части дисплея воспользуйтесь кнопками Кеу5 | н |
|---------------------------------------------------------------------------|---|
| Key6 🔽                                                                    |   |

Чтобы сохранить введенные параметры, нажмите кнопку Key2 —, и автоматически появится сообщение «It set has been saved» (эти параметры сохранены).

1.1

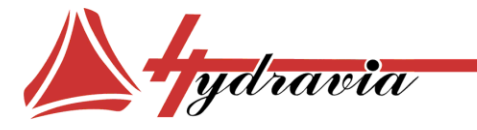

Россия, 194156, Санкт-Петербург, пр. Энгельса, д. 33, к. 1, офис 603 Тел./Факс: +7 812 7021242 +7 812 7021241 e-mail: info@hydravia.ru www.hydravia.ru ИНН 7806158571 КПП 780201001 ОГРН 1047811020784

## УДАЛЕНИЕ ТИПА ОБЪЕКТА СОХРАНЕННОГО В ПАМЯТИ

Нажмите кнопку Кеу7 🚢

На дисплее появятся сохраненные значения, выберите нужный объект и нажмите на его имя, на экране появятся все его параметры.

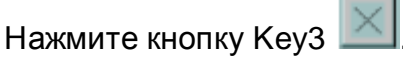

На дисплее появится надпись «do you really want to delete the data block?» (вы действительно желаете удалить выбранные параметры?) Нажмите «yes» или «no»

## ВЫБОР ЗНАЧЕНИЯ ОБЪЕКТА ИЗ УЖЕ СОХРАНЕННЫХ

Нажмите кнопку Кеу7 , и на дисплее появится список сохраненных объектов (рис.6)

| Data Record Name: | No.:     | Static Cycle  |
|-------------------|----------|---------------|
| Pipe name 1 🔺     |          |               |
| Pipe name 2       |          |               |
| Pipe name 3       | alue 🔺   |               |
| Pipe name 4       |          |               |
|                   |          |               |
|                   |          | 11            |
| Minutes of work   |          | 100 M         |
| Second of work    |          |               |
| Hours of work     |          | Impulse Cycle |
| * <b>B</b> ×      | <b>1</b> |               |
| Status Bar        |          |               |

На дисплее появятся сохраненные значения, выберите нужный объект и нажмите на его имя, на экране появятся все его параметры

Любой из параметров можно изменить и сохранить, нажав на кнопку Кеу2 💾

Чтобы выбрать для испытаний один объект нажмите кнопку 📰 и все параметры будут переведены на экран и в блок управления, после окончания перевода данных в блок управления появится надпись «transfer ended» (загрузка данных окончилась). После этого можно выбрать вид испытаний:

Статический, с помощью кнопки

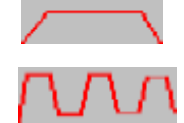

Импульсный, с помощью кнопки

Если нажать кнопку

то можно вернуться на дисплей на рис. 4

ВНИМАНИЕ НАДО ВЫБИРАТЬ ТОЛЬКО ТИП ЦИКЛА, БОЛЬШЕ НИКАКИХ СПЕЦИАЛЬНЫХ ИЗМЕНЕНИЙ В СОХРАНЕННЫХ ДАННЫХ НЕ ТРЕБУЕТСЯ

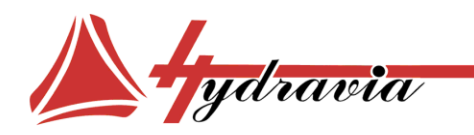

Россия, 194156, Санкт-Петербург, пр. Энгельса, д. 33, к. 1, офис 603 Тел./Факс: +7 812 7021242 +7 812 7021241 e-mail: info@hydravia.ru www.hydravia.ru ИНН 7806158571 КПП 780201001 ОГРН 1047811020784

# СТАТИЧЕСКИЕ ИСПЫТАНИЯ

На странице дисплея (рис.4) нажмите кнопку и перейдете на другую страницу (рис.7). Здесь можно установить следующие параметры Установить время заполнения • Установить давление • Установить время работы • Распечатать результаты PICTURE 7 AREA 1 Printing information Static Cycle Filling time Sec :00000.0 Testing pressure 0000000 AREA 2 <00 Working time AREA 3 Start Stop

Чтобы установить время заполнения нужно установить курсор помещается в позицию Area 1

В этом пространстве можете с помощью цифровых кнопок **от 0 до 9** и **алфавитных от А до F** ввести нужное значение.

Кнопкой ESC можно покинуть страницу дисплея без сохранения данных Кнопкой BSP можно удалить неправильные данные

С помощью кнопок <----> курсор двигается вправо и влево.

С помощью кнопки SHIFT можно переключать размер букв

После ввода всех данных нажмите кнопку <-----

Чтобы установить давление, рабочее время, время освобождения проделайте те же процедуры, нажимая кнопки AREAS 2-3, смотрите рис. 7

**ВНИМАНИЕ**! МАКСИМАЛЬНОЕ ДАВЛЕНИЕ СТЕНДА 1200 bar

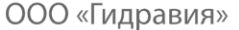

- ydravia

Россия, 194156, Санкт-Петербург, пр. Энгельса, д. 33, к. 1, офис 603 Тел./Факс: +7 812 7021242 +7 812 7021241 e-mail: info@hydravia.ru www.hydravia.ru ИНН 7806158571 КПП 780201001 ОГРН 1047811020784

Все результаты испытаний можно распечатать на принтер

Чтобы сделать это нажмите кнопку Printing information и появится страница «TEST

REPORT» (акт заводского испытания) (рис.8)

Дисплей покажет предварительные параметры испытаний

PICTURE 8

| TESTING REPORT              | <0 / <0 <0 : <0                         |        |
|-----------------------------|-----------------------------------------|--------|
| Testing pressure            | <00 <000000                             |        |
| Working time                | h <0 m <0 s <0                          |        |
| Cycle                       | Nr <00000                               | AREA 1 |
| Test applied to the company | =00000000000000000000000000000000000000 |        |
| Reset                       | >>                                      |        |

Для того чтобы ввести наименование компании для которой проводились испытания нажмите AREA 1

В этом пространстве можете с помощью цифровых кнопок **от 0 до 9** и **алфавитных от А до F** ввести нужное значение.

Кнопкой ESC можно покинуть страницу дисплея без сохранения данных Кнопкой BSP можно удалить неправильные данные

С помощью кнопок < курсор двигается вправо и влево.

С помощью кнопки **SHIFT** можно переключать размер букв

После ввода всех данных нажмите кнопку <----

Здесь можно ввести

- Код изделия
- Описание
- Длина
- Номер заказа

Чтобы установить эти параметры, воспользуйтесь алфавитно-номерными клавишами, нажимая кнопки AREAS 2-3-4-5, смотрите **рис. 8** 

Россия, 194156, Санкт-Петербург, пр. Энгельса, д. 33, к. 1, офис 603 Тел./Факс: +7 812 7021242 +7 812 7021241 e-mail: info@hydravia.ru www.hydravia.ru ИНН 7806158571 КПП 780201001 ОГРН 1047811020784

PICTURE 9

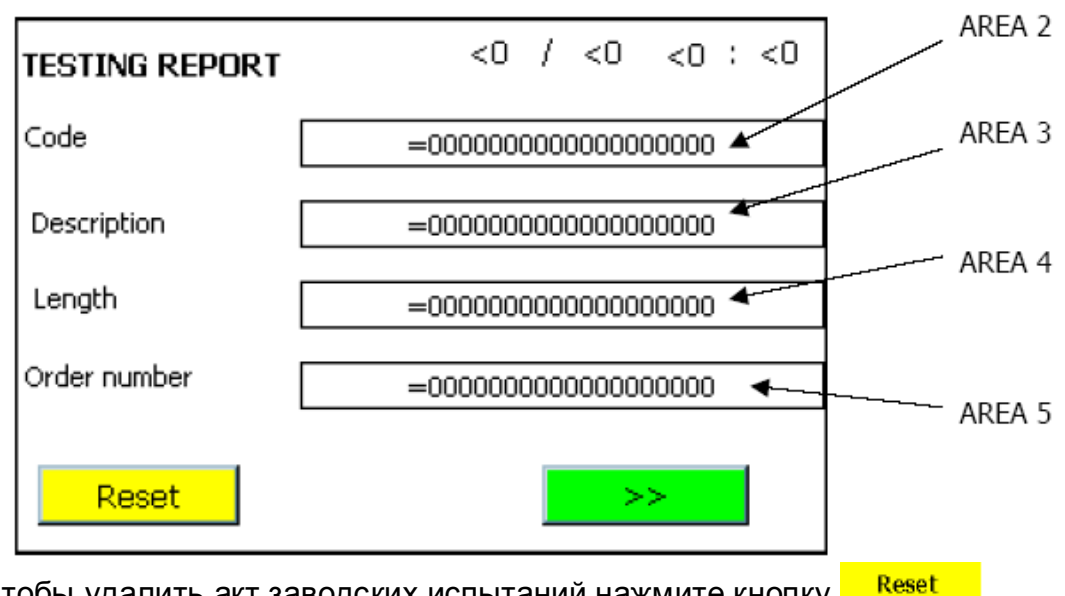

Для того чтобы удалить акт заводских испытаний нажмите кнопку Reset

Нажмите кнопку и перейдете на следующую страницу дисплея (рис.10)

Здесь возможно ввести параметры

- Количество в заказе
- Количество испытанных
- Оператор
  - PICTURE 10

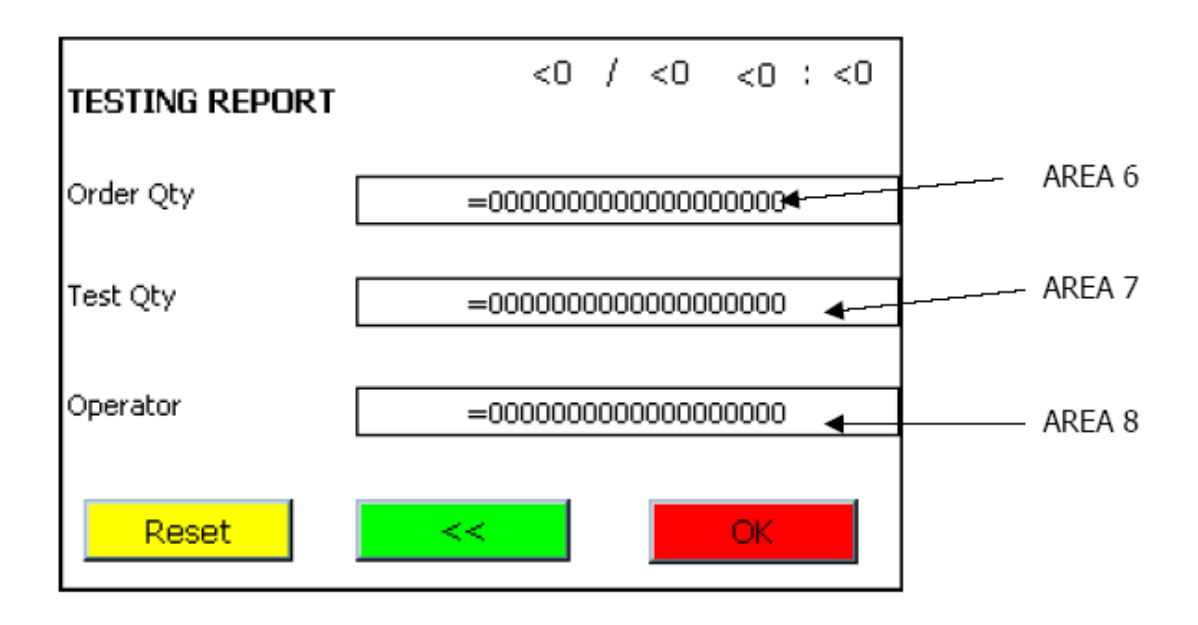

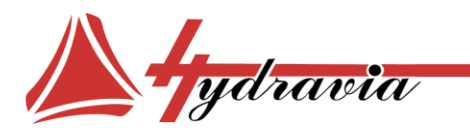

Россия, 194156, Санкт-Петербург, пр. Энгельса, д. 33, к. 1, офис 603 Тел./Факс: +7 812 7021242 +7 812 7021241 e-mail: info@hydravia.ru www.hydravia.ru ИНН 7806158571 КПП 780201001 ОГРН 1047811020784

Чтобы установить эти параметры, воспользуйтесь алфавитно-номерными клавишами, нажимая кнопки AREAS 6-7-8, смотрите рис. 8

Для того чтобы удалить акт заводских испытаний нажмите кнопку Reset Нажмите кнопку Какака и перейдете на предыдущую страницу дисплея (рис.9) Для того чтобы сохранить параметры испытаний нажмите кнопку ОК и перейдете на страницу дисплея **рис.7** 

С этого момента стенд готов к статическим испытаниям.

Для того чтобы покинуть меню статических испытаний следует нажать кнопку <sup>Stop</sup> и дисплей автоматически переведет на страницу **рис 4** 

Для того чтобы инициировать процесс испытаний нажмите кнопку

Стенд ответит сообщением «STATIC CYCLE IN PROGRESS» (статические испытания начались) и загрузит страницу (рис.11)

**ЭТО ВАЖНО!** ВО ВРЕМЯ ИСПЫТАНИЙ СТЕНД МОЖЕТ БЫТЬ ОСТАНОВЛЕН КНОПКОЙ STOP, ДИСПЛЕЙ ПЕРЕВЕДЕТ НА СТРАНИЦУ (РИС.13) **PICTURE 11** 

| ор           | Static cycle<br>in process |
|--------------|----------------------------|
| Filling time | Sec <000.0                 |
| Pressure     | <00 <00000                 |
| Working time | h <0 m <0 s <0             |
| Stop         | Show Graphic               |
|              |                            |

Эта страница дисплея будет отображаться все время, пока будет продолжаться «заполнение» и «увеличение давления».

Только тогда когда давление достигнет установленного значения, начнется рабочее время. Во время всего цикла дисплей будет показывать кнопку SHOW GRAPHIC. При нажиме на эту кнопку загрузится следующая страница (рис.12)

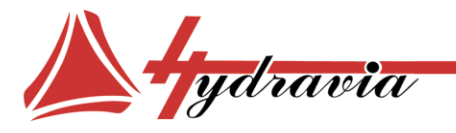

Россия, 194156, Санкт-Петербург, пр. Энгельса, д. 33, к. 1, офис 603 Тел./Факс: +7 812 7021242 +7 812 7021241 e-mail: info@hydravia.ru www.hydravia.ru ИНН 7806158571 КПП 780201001 ОГРН 1047811020784

#### PICTURE 12

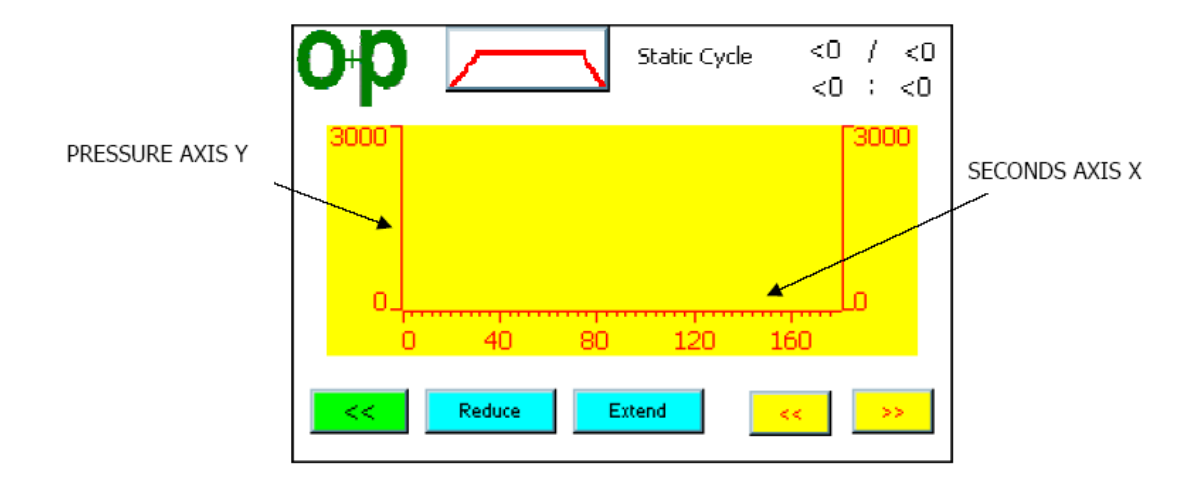

Если нажмете кнопку **Reduce**, кривая уменьшится и следовательно шкала секунд (ось X) увеличится.

Если нажмете кнопку **Extend**, кривая увеличится и следовательно шкала секунд (ось X) уменьшится.

Нажмите кнопки 🥂 💛 чтобы прокрутить график влево и вправо вдоль оси Х.

Как только стенд закончит цикл испытаний автоматически загрузится страница «STATIC CYCLE TERMINATED» рис.13 **PICTURE 13** 

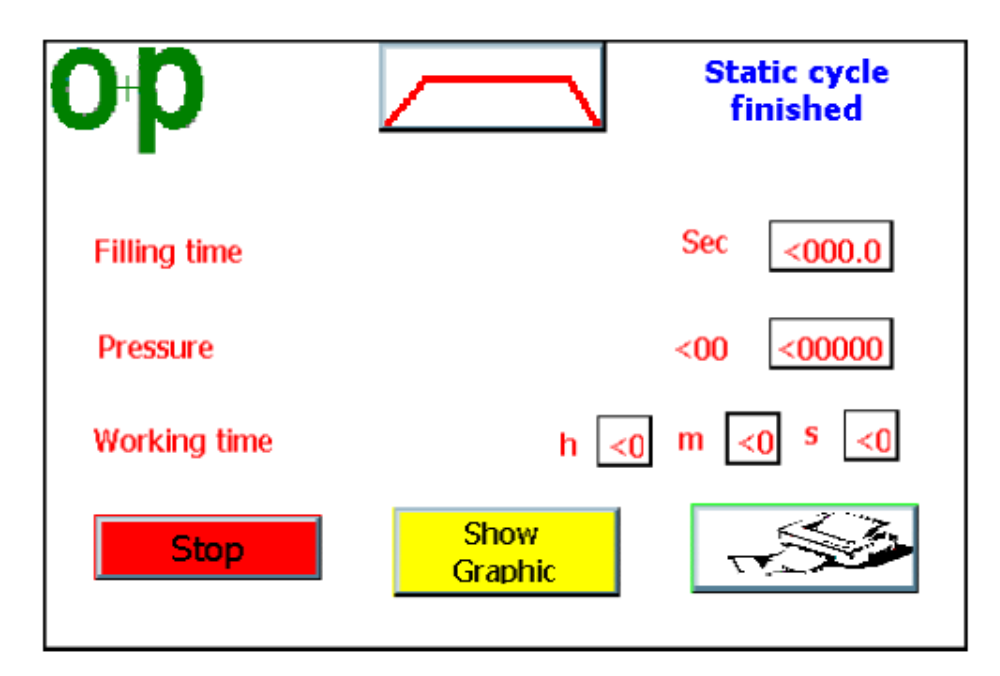

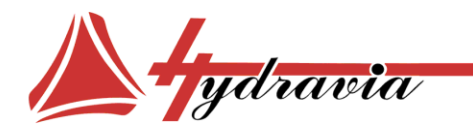

Россия, 194156, Санкт-Петербург, пр. Энгельса, д. 33, к. 1, офис 603 Тел./Факс: +7 812 7021242 +7 812 7021241 e-mail: info@hydravia.ru www.hydravia.ru ИНН 7806158571 КПП 780201001 ОГРН 1047811020784

Нажмите кнопку **SHOW GRAPHIC** и на дисплее появится окончательный график испытаний рис.14

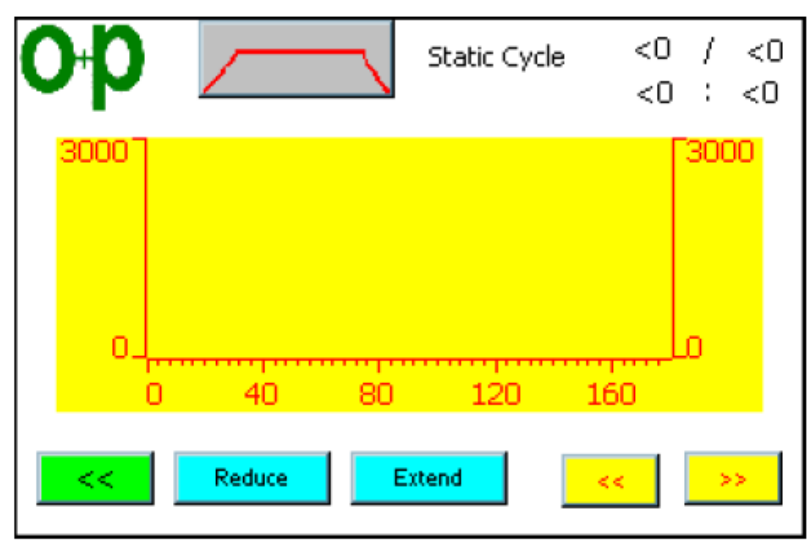

Нажмите кнопку и вернетесь на страницу «STATIC CYCLE TERMINATED» рис.13

Нажмите кнопку

и перейдете в фазу распечатки результатов

На дисплее загрузится рис.15, где можно будет выбрать из 3 опций

- Распечатать только результаты испытаний
- Распечатать только график испытаний

| ор 🖊                      |                       |
|---------------------------|-----------------------|
| Print specifications only | Print Graphic only    |
|                           |                       |
| Print spec                | ification and Graphic |
| Stop                      |                       |

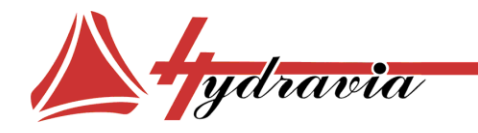

Россия, 194156, Санкт-Петербург, пр. Энгельса, д. 33, к. 1, офис 603 Тел./Факс: +7 812 7021242 +7 812 7021241 e-mail: info@hydravia.ru www.hydravia.ru ИНН 7806158571 КПП 780201001 ОГРН 1047811020784

Нажмите Print specification only (Распечатать только результаты испытаний) На дисплее появится стр16 и 17 PICTURE 16

| TESTING REPORT              | <0 / <0                                 |
|-----------------------------|-----------------------------------------|
| Testing pressure            | <00 <000000                             |
| Working time h              | <0 m <0 s <0                            |
| Cycles                      | Nr <00000                               |
| Test applied to the company | <00000000000000000000000000000000000000 |
| Code                        | <00000000000000000000000000000000000000 |
| Description                 | <00000000000000000000000000000000000000 |
|                             |                                         |
|                             |                                         |

## PICTURE 17

| TESTING REPORT | <0 / <0                                 |
|----------------|-----------------------------------------|
| Lenght         | <00000000000000000000000000000000000000 |
| Order number   | <00000000000000000000000000000000000000 |
| Order Qty      | <00000000000000000000000000000000000000 |
| Test Qty       | <00000000000000000000000000000000000000 |
| Operator       | <00000000000000000000000000000000000000 |
| Time On        | <0 : <0                                 |
| Time Off       | <0 : <0                                 |
|                |                                         |

Нажмите Print graphic only (Распечатать только график испытаний) На дисплее появится **стр18** 

Россия, 194156, Санкт-Петербург, пр. Энгельса, д. 33, к. 1, офис 603 Тел./Факс: +7 812 7021242 +7 812 7021241 e-mail: info@hydravia.ru www.hydravia.ru ИНН 7806158571 КПП 780201001 ОГРН 1047811020784

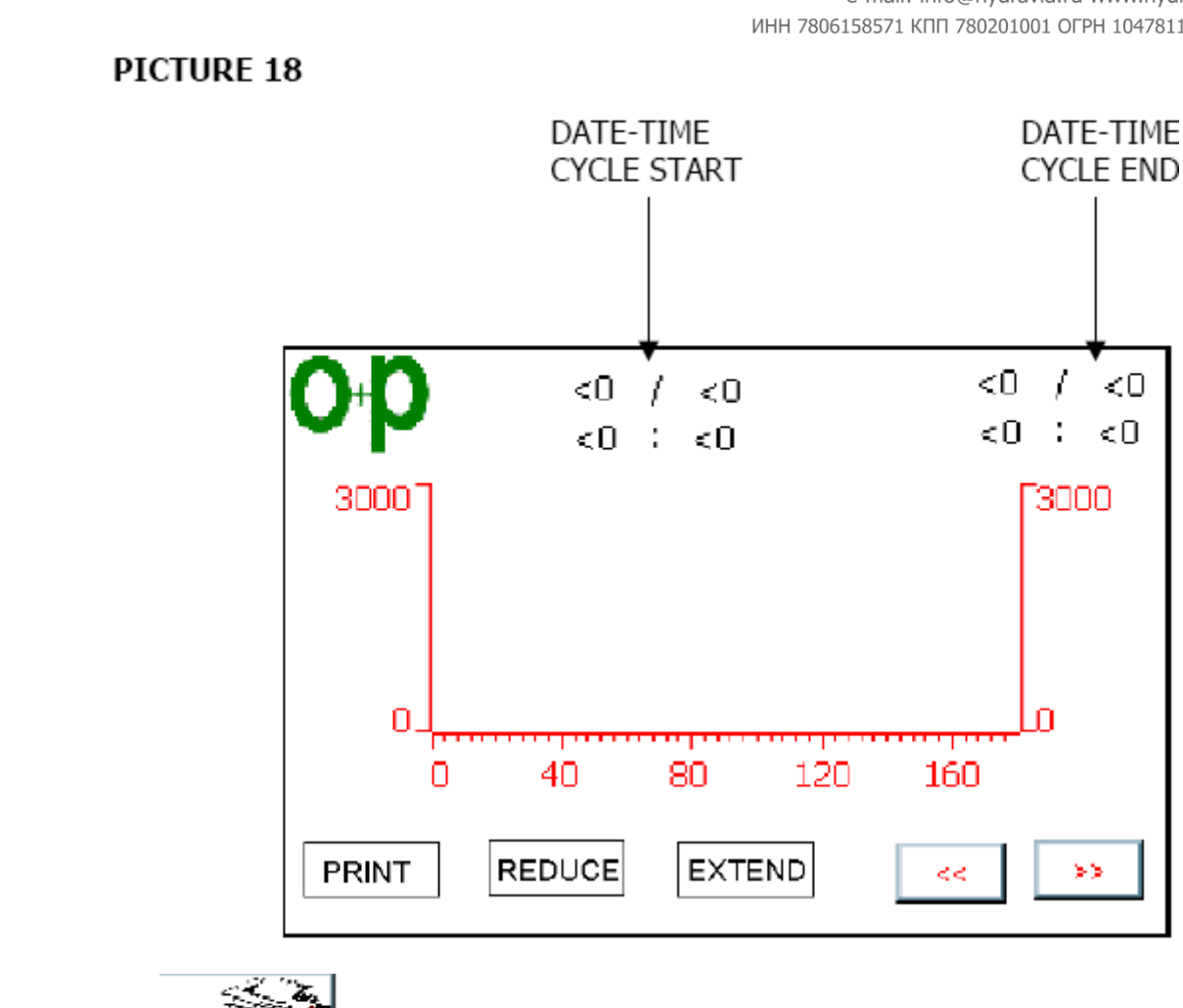

Нажмите Print specification and graphic (Распечатать график и результаты испытаний)

На дисплее появится стр16, 17 и 18

ydravia

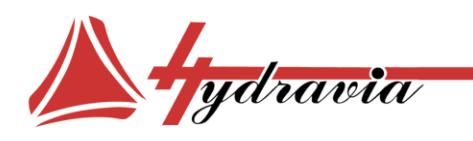

Россия, 194156, Санкт-Петербург, пр. Энгельса, д. 33, к. 1, офис 603 Тел./Факс: +7 812 7021242 +7 812 7021241 e-mail: info@hydravia.ru www.hydravia.ru ИНН 7806158571 КПП 780201001 ОГРН 1047811020784

# ИМПУЛЬСНЫЕ ИСПЫТАНИЯ

На странице дисплея (рис.4) нажмите кнопку ////// и перейдете на другую страницу (рис.19). Здесь можно установить следующие параметры

- Установить время заполнения
- Установить давление
- Установить время работы
- Установить время интервалов
- Установить количество циклов

PICTURE 19

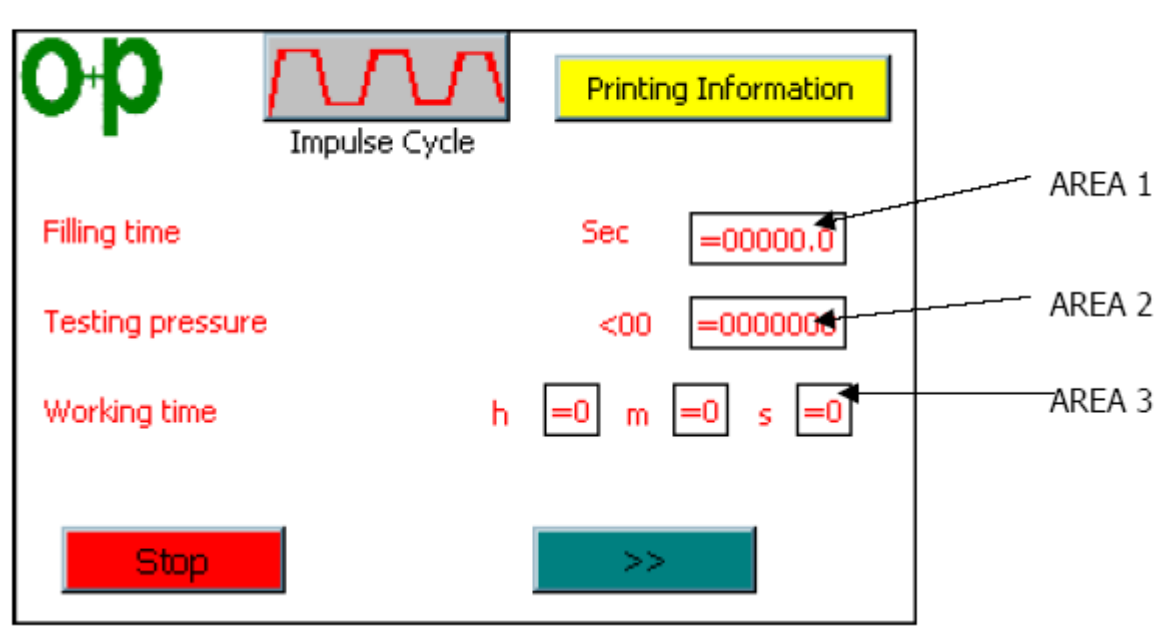

Чтобы установить время заполнения нужно установить курсор помещается в позицию Area 1

В этом пространстве можете с помощью цифровых кнопок **от 0 до 9** и **алфавитных от А до F** ввести нужное значение.

Кнопкой ESC можно покинуть страницу дисплея без сохранения данных Кнопкой BSP можно удалить неправильные данные

С помощью кнопки SHIFT можно переключать размер букв

После ввода всех данных нажмите кнопку <----

Чтобы установить давление, рабочее время, время освобождения проделайте те же процедуры, нажимая кнопки AREAS 2-3, смотрите **рис. 19** 

Нажмите кнопку и перейдете на следующую страницу дисплея рис.20

Россия, 194156, Санкт-Петербург, пр. Энгельса, д. 33, к. 1, офис 603 Тел./Факс: +7 812 7021242 +7 812 7021241 e-mail: info@hydravia.ru www.hydravia.ru ИНН 7806158571 КПП 780201001 ОГРН 1047811020784

PICTURE 20

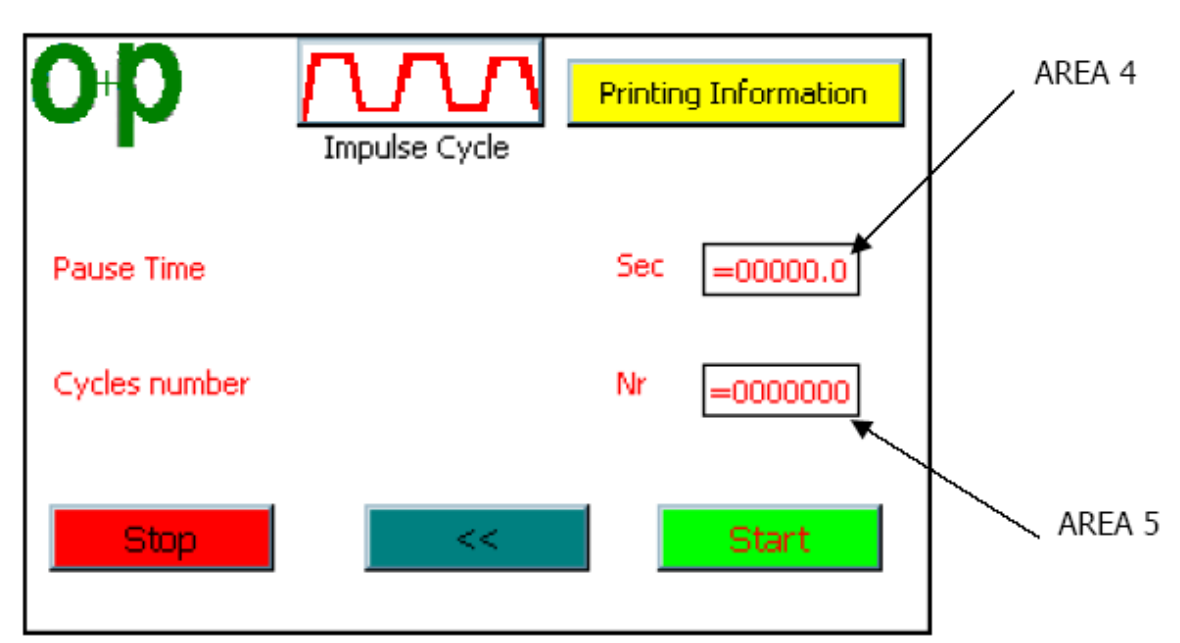

Чтобы установить время интервалов проделайте те же процедуры, нажимая кнопки AREA 4, смотрите рис. 20

Повторите эту операцию для AREA 5

ydravia

ВНИМАНИЕ! МАКСИМАЛЬНОЕ ДАВЛЕНИЕ СТЕНДА 1200 bar

Все результаты испытаний можно распечатать на принтер. Чтобы сделать это нажмите кнопку «Printing information». И появится страница «TEST REPORT» (акт заводского испытания) (рис.8) Дисплей покажет предварительные параметры испытаний.

Для того чтобы ввести наименование компании для которой проводились испытания нажмите AREA 1

В этом пространстве можете с помощью цифровых кнопок **от 0 до 9** и **алфавитных от А до F** ввести нужное значение.

Кнопкой ESC можно покинуть страницу дисплея без сохранения данных Кнопкой BSP можно удалить неправильные данные

С помощью кнопки SHIFT можно переключать размер букв

После ввода всех данных нажмите кнопку <----

Остальные данные можно ввести с помощью кнопок AREAS 2-3-4-5-6-7-8 Для того чтобы удалить акт заводских испытаний нажмите кнопку RESET Нажмите кнопку и перейдете на следующую страницу дисплея (рис.9)

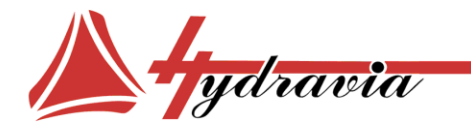

Россия, 194156, Санкт-Петербург, пр. Энгельса, д. 33, к. 1, офис 603 Тел./Факс: +7 812 7021242 +7 812 7021241 e-mail: info@hydravia.ru www.hydravia.ru ИНН 7806158571 КПП 780201001 ОГРН 1047811020784

# Для того чтобы сохранить параметры испытаний нажмите кнопку **ОК** и перейдете на страницу дисплея **рис.19 С этого момента стенд готов к импульсным испытаниям**

Для того чтобы покинуть меню импульсным испытаниям следует нажать кнопку **STOP** и дисплей автоматически переведет на страницу **рис 4** Для того чтобы инициировать процесс испытаний нажмите кнопку **START** 

Стенд ответит сообщением «PULSE CYCLE IN PROGRESS» (импульсные испытания начались) и загрузит страницу (**рис.21**)

**ЭТО ВАЖНО!** ВО ВРЕМЯ ИСПЫТАНИЙ СТЕНД МОЖЕТ БЫТЬ ОСТАНОВЛЕН КНОПКОЙ STOP, ДИСПЛЕЙ ПЕРЕВЕДЕТ НА СТРАНИЦУ (РИС.23)

## PICTURE 21

| ορ                               | Dynamic cycle<br>in process |
|----------------------------------|-----------------------------|
| Filling time                     | Sec <000.0                  |
| Pressure                         | <00 <00000                  |
| Workink / pause - time h <0 m <0 | s <0 Sec <000.0             |
| Cycles                           | Nr <00000                   |
| Stop Show Graphic                |                             |

Эта страница дисплея будет отображаться все время, пока будет продолжаться заполнение и увеличение давления

Только тогда когда давление достигнет установленного значения, начнется рабочее время и только когда закончится рабочий цикл начинается время интервала. Только после завершения интервала новый цикл начнется и таким образом повторится заданное оператором количество раз. Во время всего цикла дисплей будет показывать кнопку SHOW GRAPHIC. При нажиме на эту кнопку загрузится следующая страница (рис.22)

Россия, 194156, Санкт-Петербург, пр. Энгельса, д. 33, к. 1, офис 603 Тел./Факс: +7 812 7021242 +7 812 7021241 e-mail: info@hydravia.ru www.hydravia.ru ИНН 7806158571 КПП 780201001 ОГРН 1047811020784

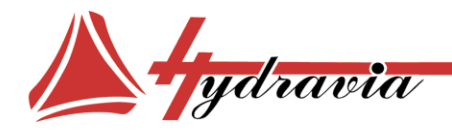

PICTURE 22

| οр   | $\nabla$ |        | oulse Cycle | <0 / <<br><0 : <( | 0<br>SECONDS AXIS X |
|------|----------|--------|-------------|-------------------|---------------------|
| 3000 |          |        |             | 3000              |                     |
| 0_,  | 40       | 80 1   | 120 160     |                   |                     |
| <<   | Reduce   | Extend | <<          | >>                |                     |

Если нажмете кнопку Reduce, кривая уменьшится и следовательно шкала секунд (ось X) увеличится

Если нажмете кнопку Extend, кривая увеличится и следовательно шкала секунд (ось X) уменьшится

Нажмите кнопки

чтооы прокругить график влево и вправо вдоль оси х

Нажмите кнопку

чтобы вернуться в меню «PULSE CYCLE IN PROGRESS»

Как только стенд закончит цикл испытаний автоматически загрузится страница DINAMIC CYCLE FINISHED рис.23

Россия, 194156, Санкт-Петербург, пр. Энгельса, д. 33, к. 1, офис 603 Тел./Факс: +7 812 7021242 +7 812 7021241 e-mail: info@hydravia.ru www.hydravia.ru ИНН 7806158571 КПП 780201001 ОГРН 1047811020784

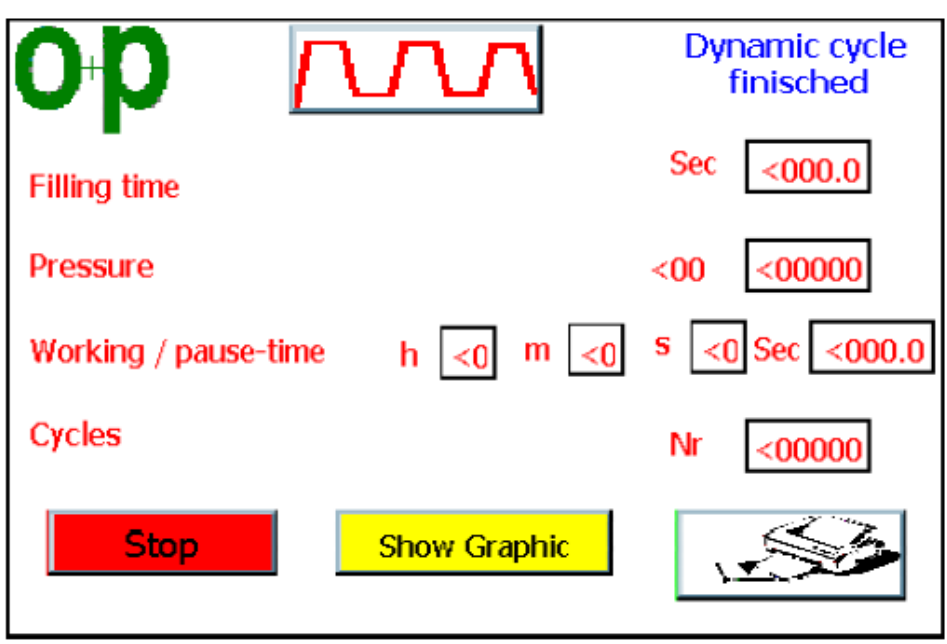

Нажмите кнопку «SHOW GRAPHIC» и на дисплее появится окончательный график испытаний рис.24

## PICTURE 24

ydravia

PICTURE 23

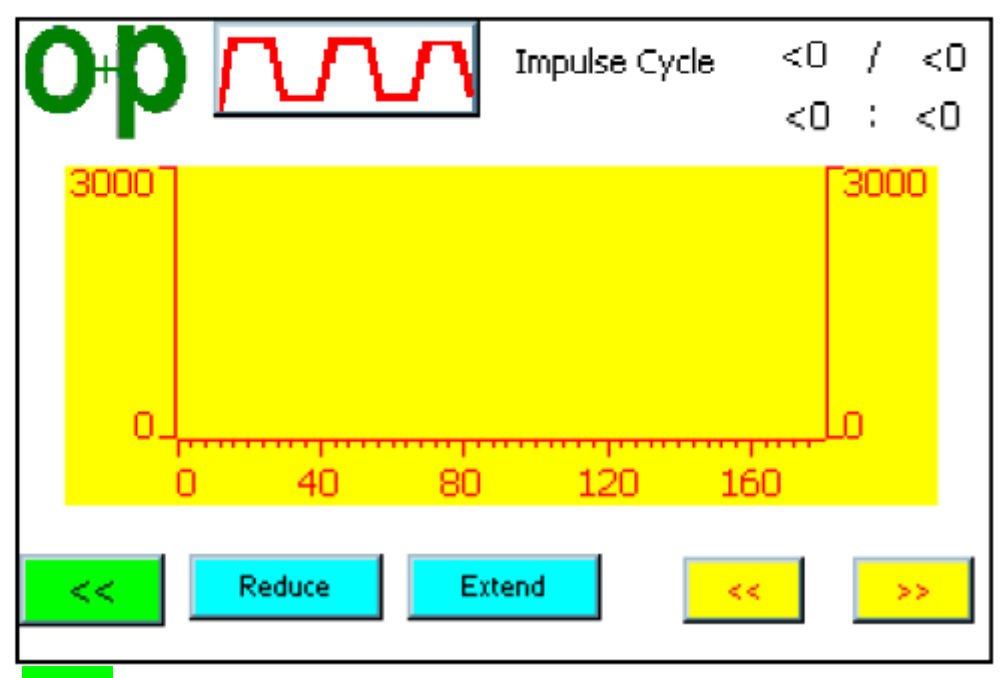

Нажмите кнопку и вернетесь на страницу «PULSE CYCLE TERMINATED» рис.23

Нажмите кнопку

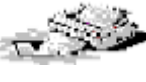

и перейдете в фазу распечатки результатов

Россия, 194156, Санкт-Петербург, пр. Энгельса, д. 33, к. 1, офис 603 Тел./Факс: +7 812 7021242 +7 812 7021241 e-mail: info@hydravia.ru www.hydravia.ru ИНН 7806158571 КПП 780201001 ОГРН 1047811020784

На дисплее загрузится рис.25, где можно будет выбрать из 3 опций

- Распечатать только результаты испытаний
- Распечатать только график испытаний

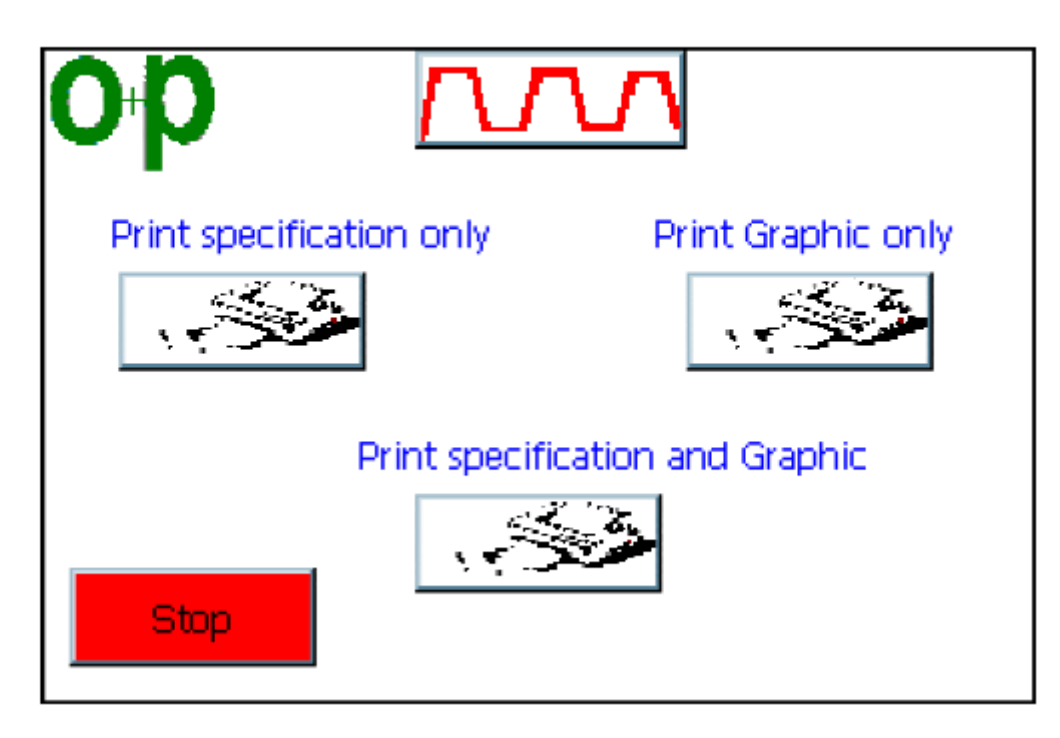

Нажмите **Print specification only** (Распечатать только результаты испытаний) На дисплее появится стр16 и 17

Нажмите **Print graphic only** (Распечатать только график испытаний) На дисплее появится стр18

Нажмите **Print specification and graphic** (Распечатать график и результаты испытаний) На дисплее появится стр16, 17 и 18

# - Hydravia

ООО «Гидравия»

Россия, 194156, Санкт-Петербург, пр. Энгельса, д. 33, к. 1, офис 603 Тел./Факс: +7 812 7021242 +7 812 7021241 e-mail: info@hydravia.ru www.hydravia.ru ИНН 7806158571 КПП 780201001 ОГРН 1047811020784

# Гидравлическая схема

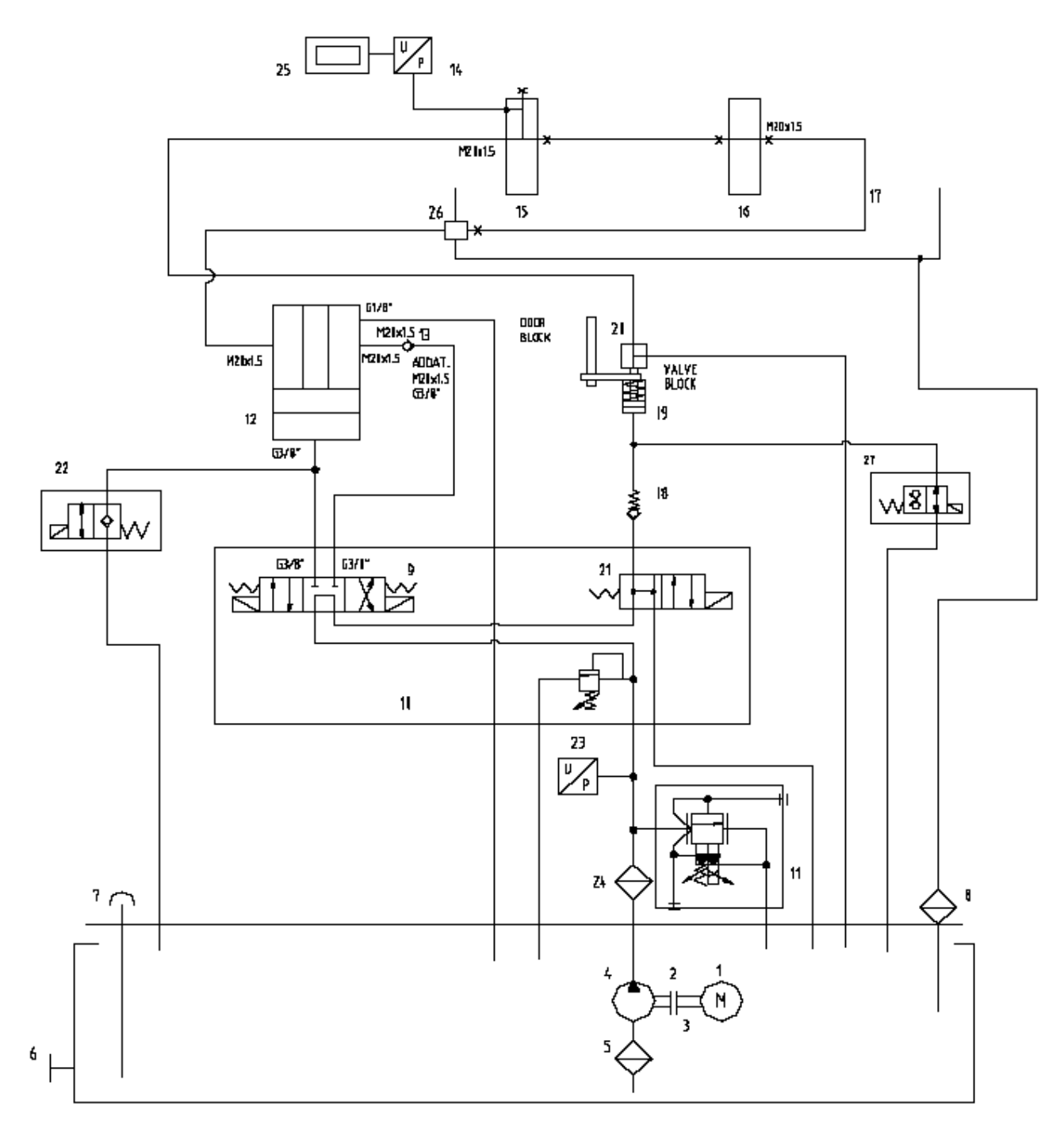

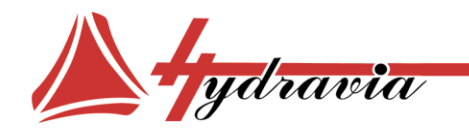

Россия, 194156, Санкт-Петербург, пр. Энгельса, д. 33, к. 1, офис 603 Тел./Факс: +7 812 7021242 +7 812 7021241 e-mail: info@hydravia.ru www.hydravia.ru ИНН 7806158571 КПП 780201001 ОГРН 1047811020784

| 27 | SOLENOID VALVE                                                                          |
|----|-----------------------------------------------------------------------------------------|
| 26 | HIGH PRESSURE NIPPLE                                                                    |
| 25 | PLC                                                                                     |
| 24 | DELIVERY FILTER                                                                         |
| 23 | PRESSURE TRANSDUCER                                                                     |
| 22 | DOUBLE WAY SOLENOID VALVE                                                               |
| 21 | ELECTRO- VALVE                                                                          |
| 20 | VALVE                                                                                   |
| 19 | EXTERNAL CYLINDER                                                                       |
| 18 | NON RETURN VALVE                                                                        |
| 17 | POLIFLEX HOSE 4005ST FG1/4" + FG1/4" mt.2.5                                             |
| 16 | MANIFOLD                                                                                |
| 15 | MANIFOLD                                                                                |
| 14 | TRANSDUCER                                                                              |
| 13 | NON RETURN VALVE                                                                        |
| 12 | MULTIPLIER                                                                              |
| 11 | PRESSURE REGULATING VALVE ELECTRIC DRIVEN +<br>ELECTRONICS UNIT CARD + CARD HOLDER BASE |
| 10 | MANIFOLD                                                                                |
| 9  | ELECTRO VALVE                                                                           |
| 8  | DISCHARGE FILTER                                                                        |
| 7  | FILLING CAP                                                                             |
| 6  | CAP 1/2"                                                                                |
| 5  | SUCTION FILTER                                                                          |
| 4  | PUMP                                                                                    |
| 3  | BELL HOUSINGS                                                                           |
| 2  | TNIOL                                                                                   |
| 1  | MOTOR                                                                                   |

/ydravia

Россия, 194156, Санкт-Петербург, пр. Энгельса, д. 33, к. 1, офис 603 Тел./Факс: +7 812 7021242 +7 812 7021241 e-mail: info@hydravia.ru www.hydravia.ru ИНН 7806158571 КПП 780201001 ОГРН 1047811020784

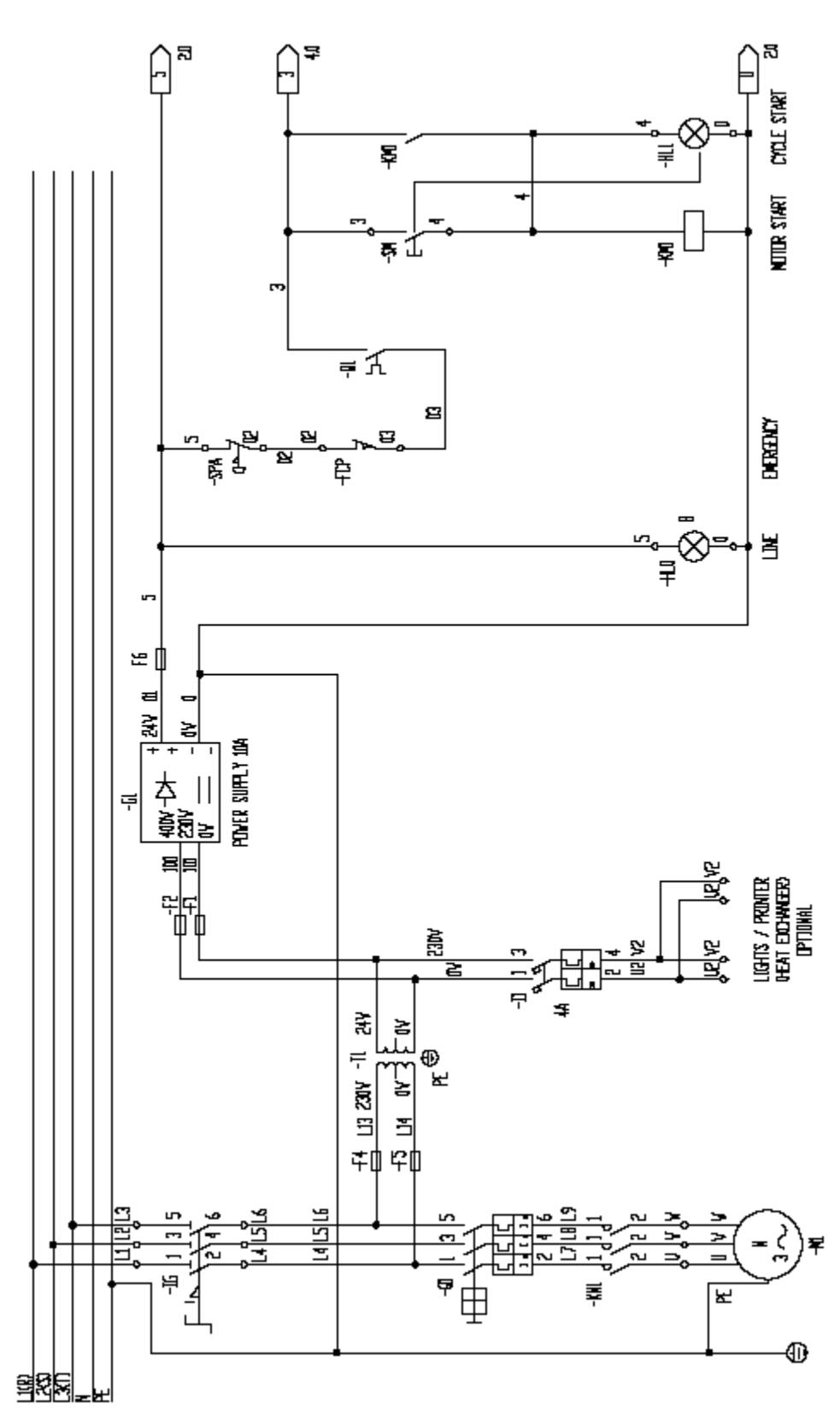

# Электрическая схема

Россия, 194156, Санкт-Петербург, пр. Энгельса, д. 33, к. 1, офис 603 Тел./Факс: +7 812 7021242 +7 812 7021241 e-mail: info@hydravia.ru www.hydravia.ru ИНН 7806158571 КПП 780201001 ОГРН 1047811020784

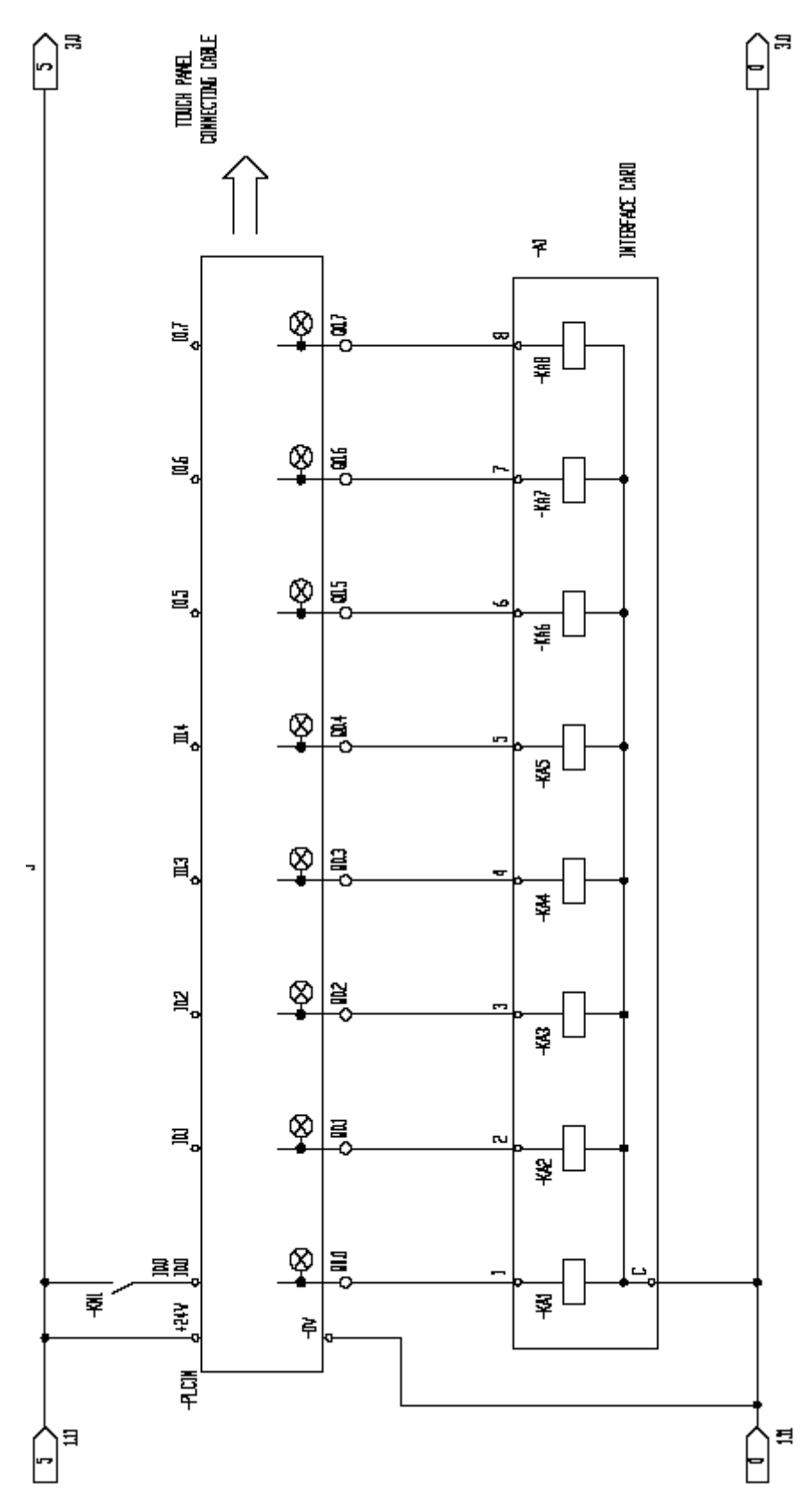

Hydravia

Россия, 194156, Санкт-Петербург, пр. Энгельса, д. 33, к. 1, офис 603 Тел./Факс: +7 812 7021242 +7 812 7021241 e-mail: info@hydravia.ru www.hydravia.ru ИНН 7806158571 КПП 780201001 ОГРН 1047811020784

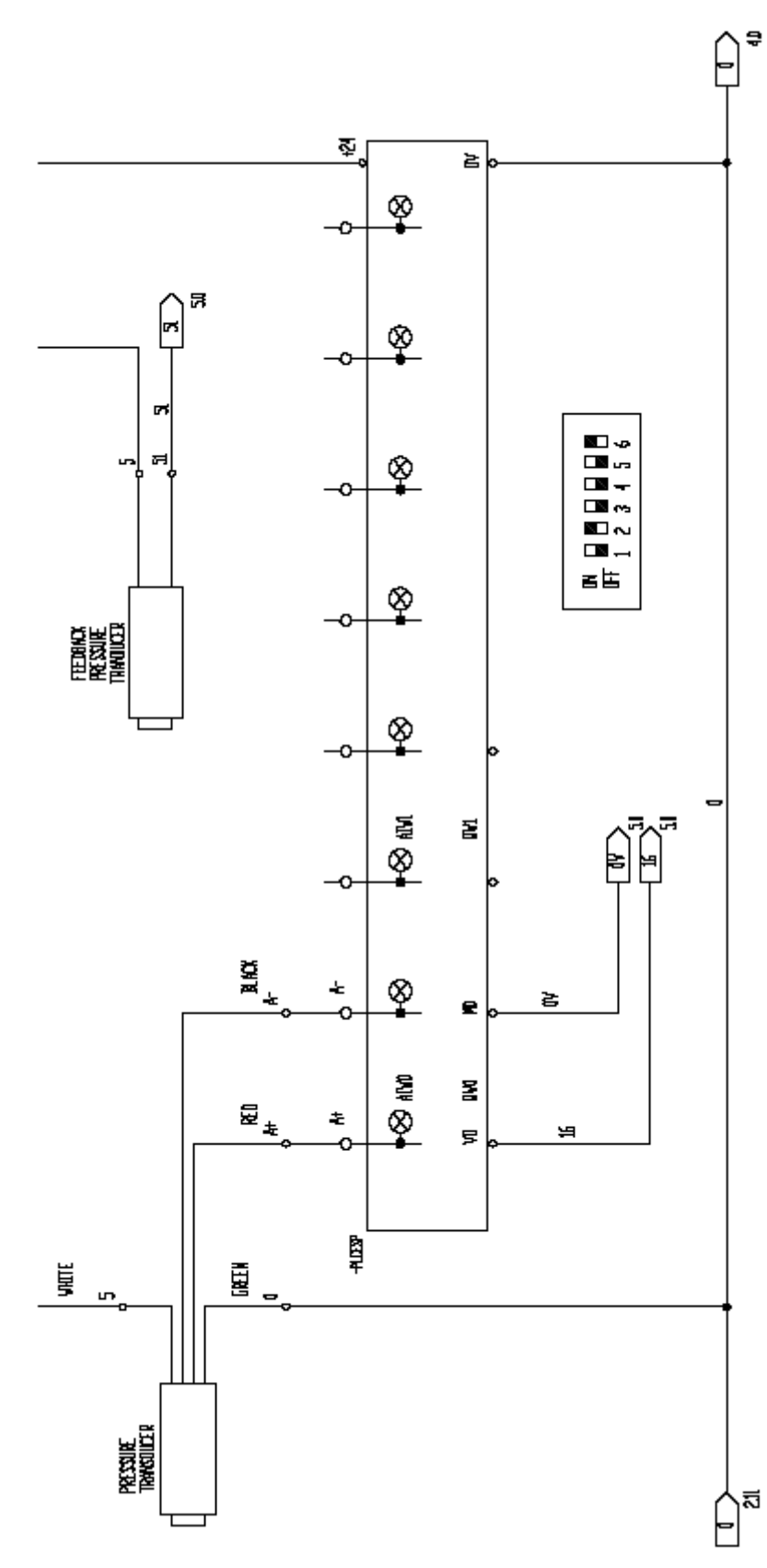

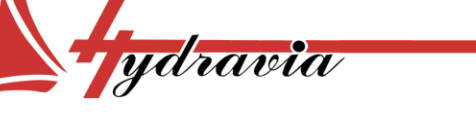

Россия, 194156, Санкт-Петербург, пр. Энгельса, д. 33, к. 1, офис 603 Тел./Факс: +7 812 7021242 +7 812 7021241 e-mail: info@hydravia.ru www.hydravia.ru ИНН 7806158571 КПП 780201001 ОГРН 1047811020784

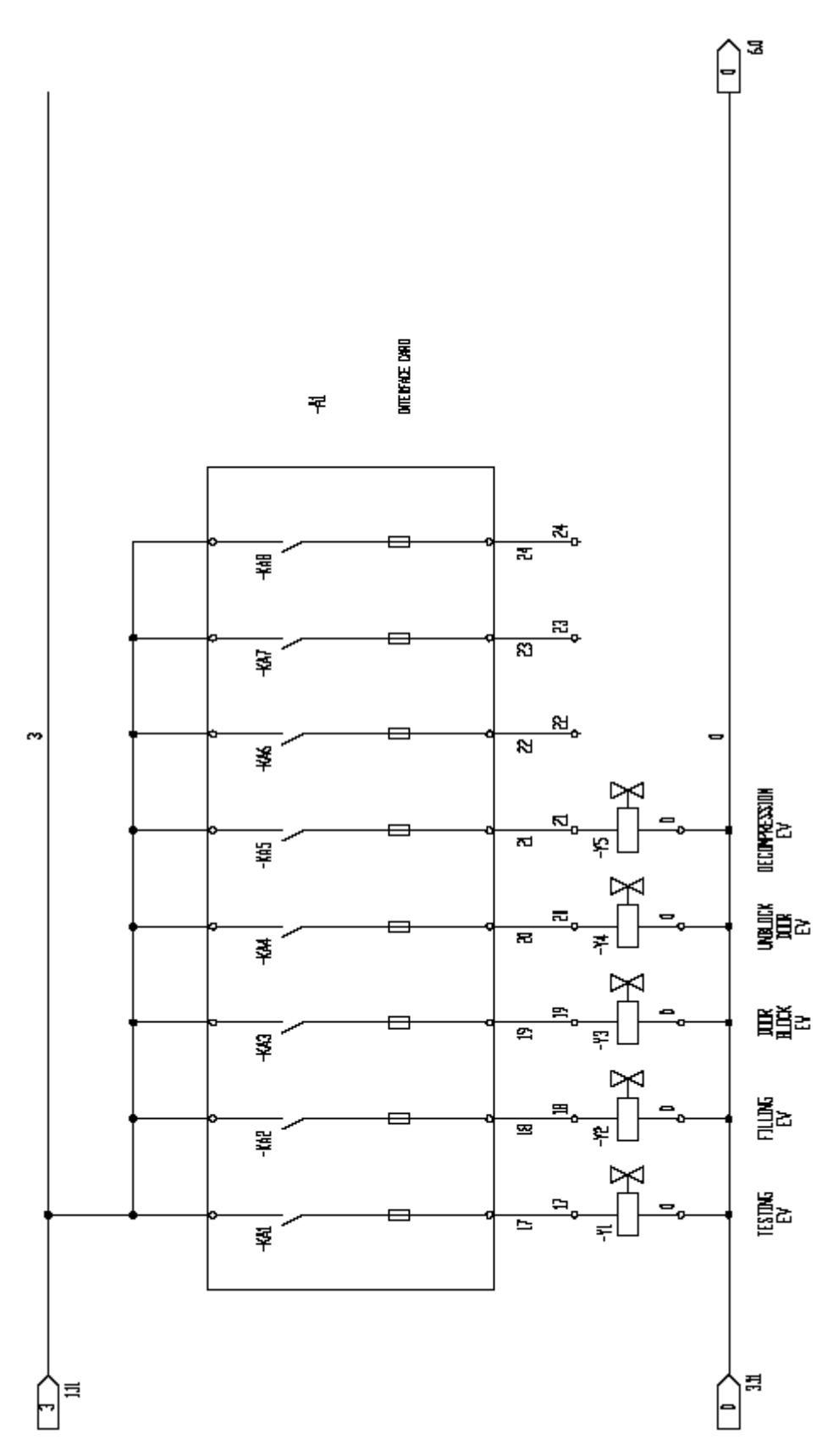

ydravia

Россия, 194156, Санкт-Петербург, пр. Энгельса, д. 33, к. 1, офис 603 Тел./Факс: +7 812 7021242 +7 812 7021241 e-mail: info@hydravia.ru www.hydravia.ru ИНН 7806158571 КПП 780201001 ОГРН 1047811020784

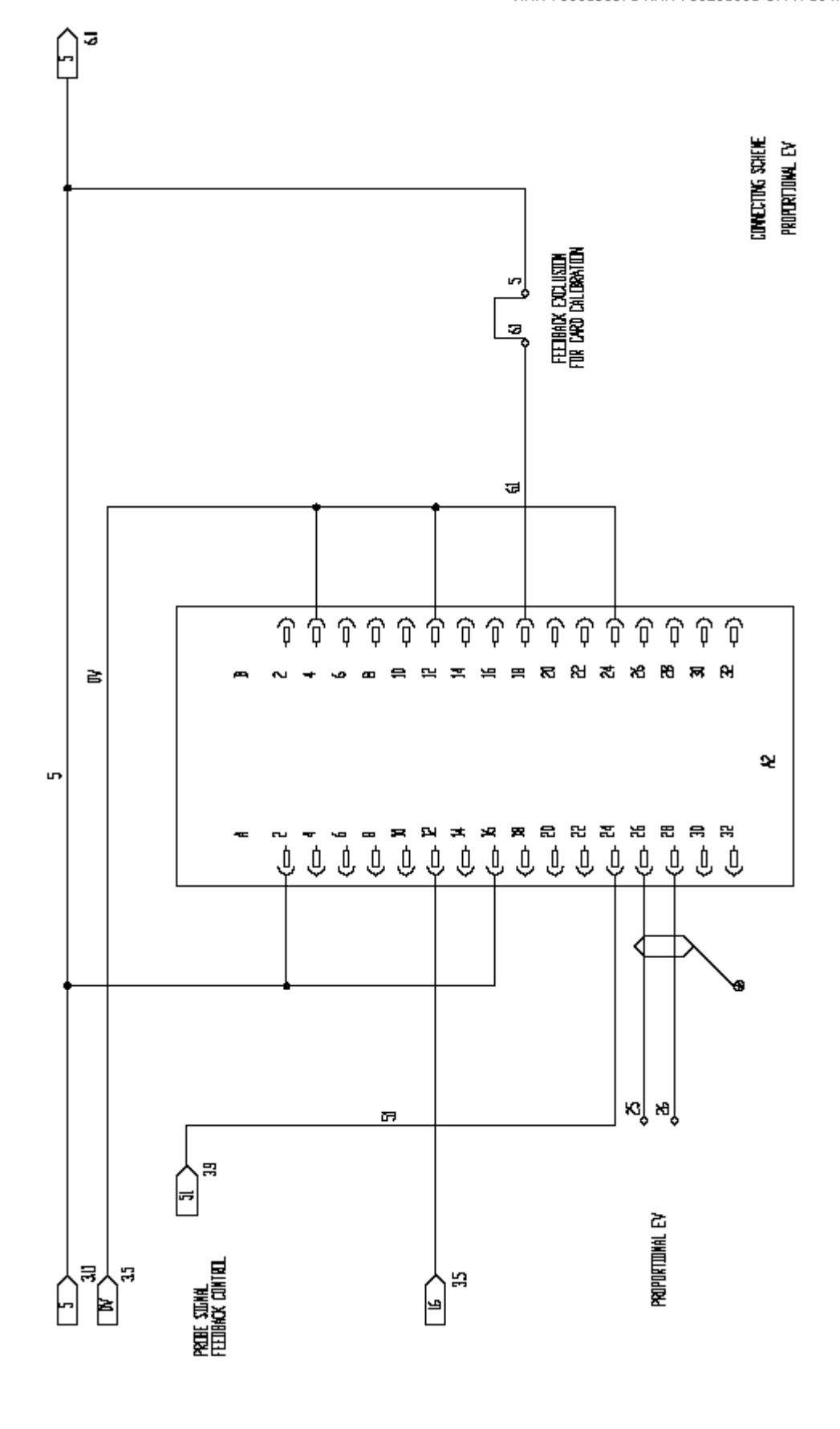

ydravia

37

Россия, 194156, Санкт-Петербург, пр. Энгельса, д. 33, к. 1, офис 603 Тел./Факс: +7 812 7021242 +7 812 7021241 e-mail: info@hydravia.ru www.hydravia.ru ИНН 7806158571 КПП 780201001 ОГРН 1047811020784

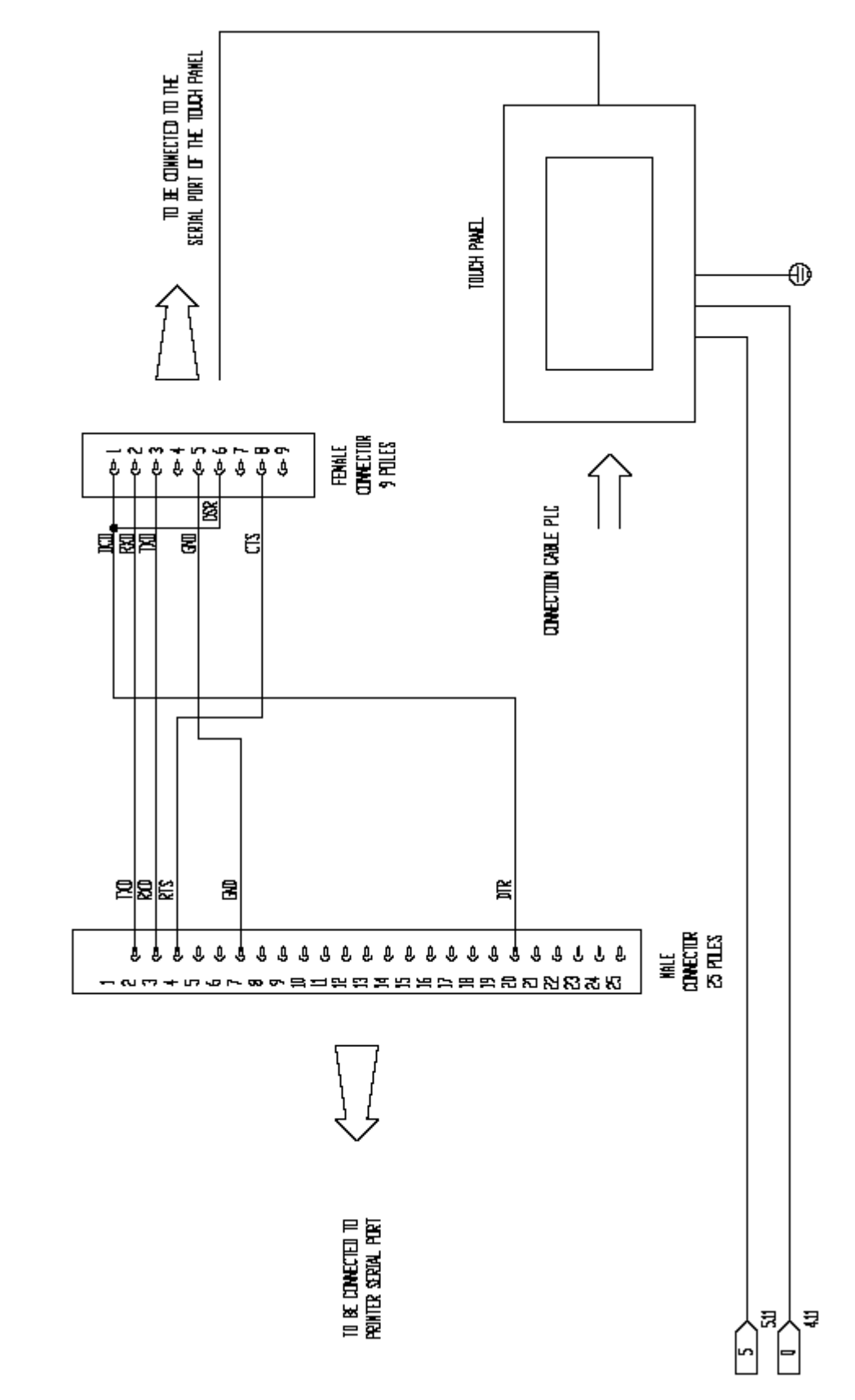

SCHERE OF THE PRINTER COMPETITION CARLE

ydravia

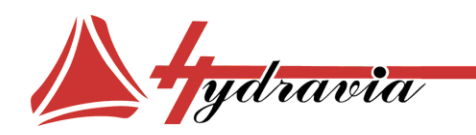

Россия, 194156, Санкт-Петербург, пр. Энгельса, д. 33, к. 1, офис 603 Тел./Факс: +7 812 7021242 +7 812 7021241 e-mail: info@hydravia.ru www.hydravia.ru ИНН 7806158571 КПП 780201001 ОГРН 1047811020784

# Расшифровка электрической схемы

| CODE           | DESCRIPTION                               |
|----------------|-------------------------------------------|
| -IG            | MASTER SWITCH                             |
| -Q1            | MOTOR PROTECTOR PUMP                      |
| -I1            | AUTOMATIC LIGHT S¥ITCH                    |
| F1-F2/F4-F5/F3 | FUSE 10X38X1                              |
| -KM1           | POWER PACK CONTACTOR                      |
| -PLCIN         | CPU                                       |
| -PLCESP        | EXPANSION                                 |
| -TP 170B+CABLE | Touch Panel                               |
| -12            | TRANSFORMER                               |
| - ٢1           | TEST ELECTRO- VALVE                       |
| -Y2            | FILLING ELECTRD - VALVE                   |
| -Y3            | Door Block Electro - Valve                |
| -Y5            | DECOMPRESSION ELECTRO - VALVE             |
| -YSC           | QUICK DISCHARGE ELECTRO - VALVE           |
| -61            | POWER SUPPLY SWITCHING 10A                |
| -A1            | INTERFACE CARD 8 RELAIS                   |
| -A2            | CONTROL CARD PROPORTIONAL ELECTRO - VALVE |
| -SPA           | EMERGENCY BUTTON                          |
| -SM/HL1        | GREEN LUMINDUS BOTTON                     |
| -HLD           | LINE LAMP                                 |
|                |                                           |
| -FCP           | DOOR LIMIT SVITCH                         |
|                |                                           |
|                |                                           |
|                |                                           |